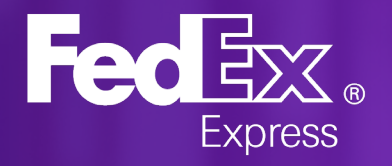

#### CARE SOLUTIONS User Manual

Customer Technology Software Solutions (API, WeCARE, online form)

Large Box

Feder

Nov 2022

For LAC use only

# Options to send Waybill Supplement data

Software Solutions

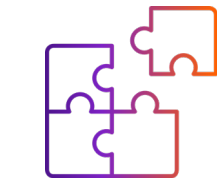

**REST API** 

Through RESTful API HTTP calls (JSON)

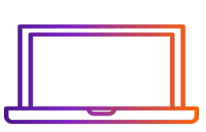

#### FedEx WeCARE App

Standalone desktop app using XLS templates.

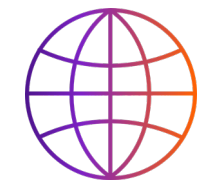

#### **On FedEx.com** Online WEB form.

2

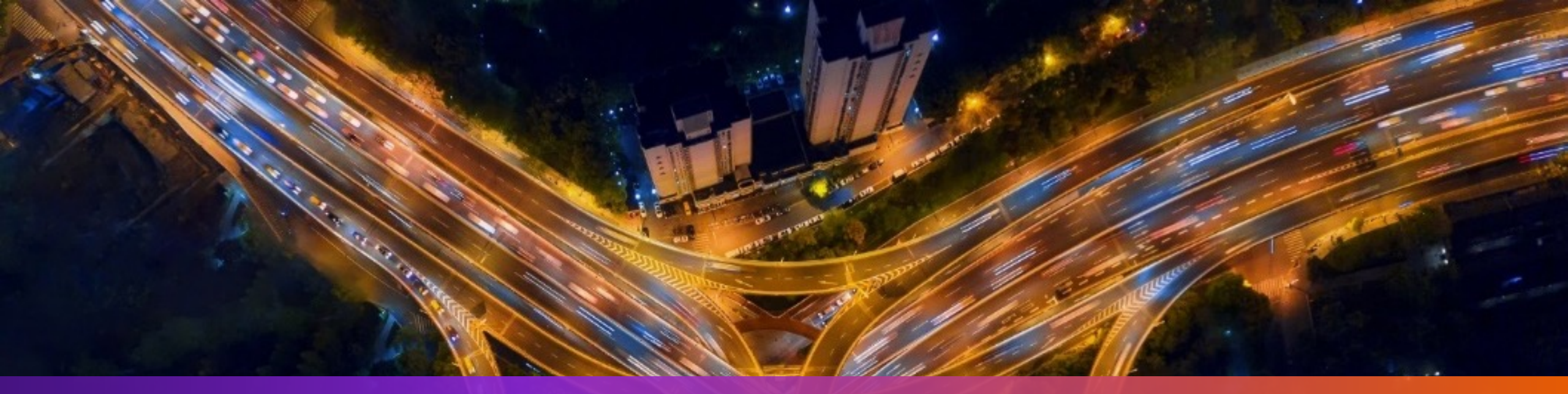

# 01. REST API Technology

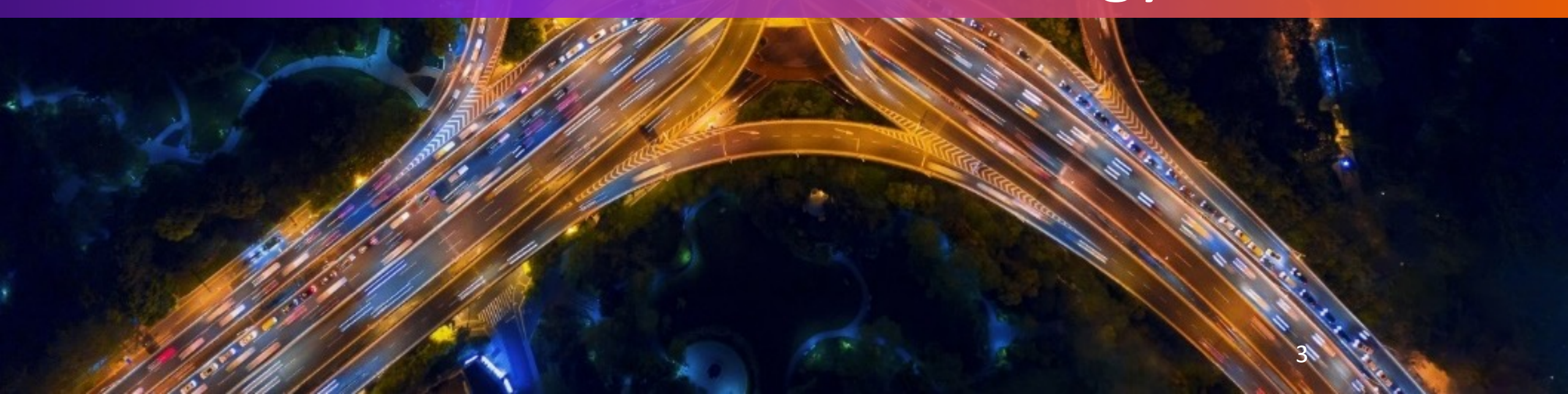

#Tror\_mod = modifier\_ob mirror object to mirro irror\_mod.mirror\_object Peration = "MIRROR\_X": irror\_mod.use\_X = True irror\_mod.use\_Y = False operation == "MIRROR\_Y irror\_mod.use\_X = False operation == "MIRROR\_Z irror\_mod.use\_X = False operation == "MIRROR\_Z irror\_mod.use\_X = False irror\_mod.use\_Y = False irror\_mod.use\_Y = False irror\_mod.use\_Y = True

election at the end -add \_ob.select= 1 er\_ob.select=1 ntext.scene.objects.activ "Selected" + str(modifie irror\_ob.select = 0 bpy.context.selected\_ob ata.objects[one.name].selected\_ob

int("please select exactly

vpes.Operator):
X mirror to the selected
ject.mirror\_mirror\_x"
or X"

ontext):
 context.active\_object is not

#### What is an REST API?

An API is a set of definitions and protocols for building and integrating application software.

REST (RE*presentational State Transfer)* and is a set of architectural constraints.

## **REST API**

Diagram

#### FedEx CARE REST API – End Points

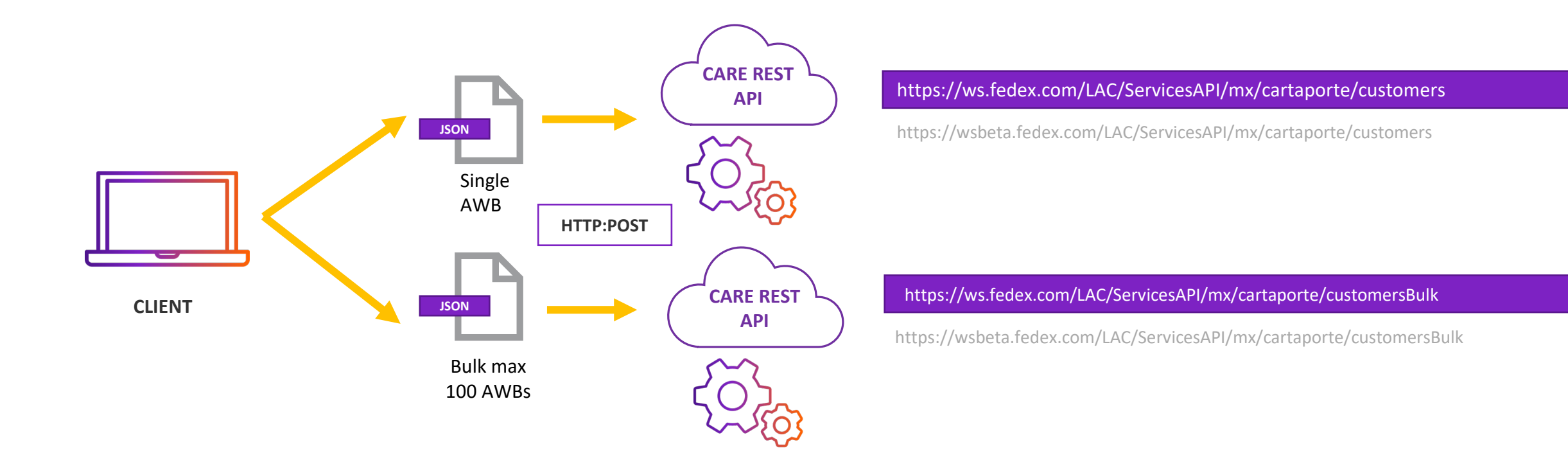

## FedEx CARE

REST API

Single AWB JSON

structure

(Required fields)

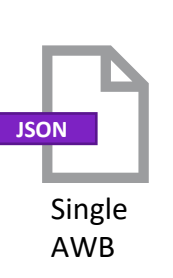

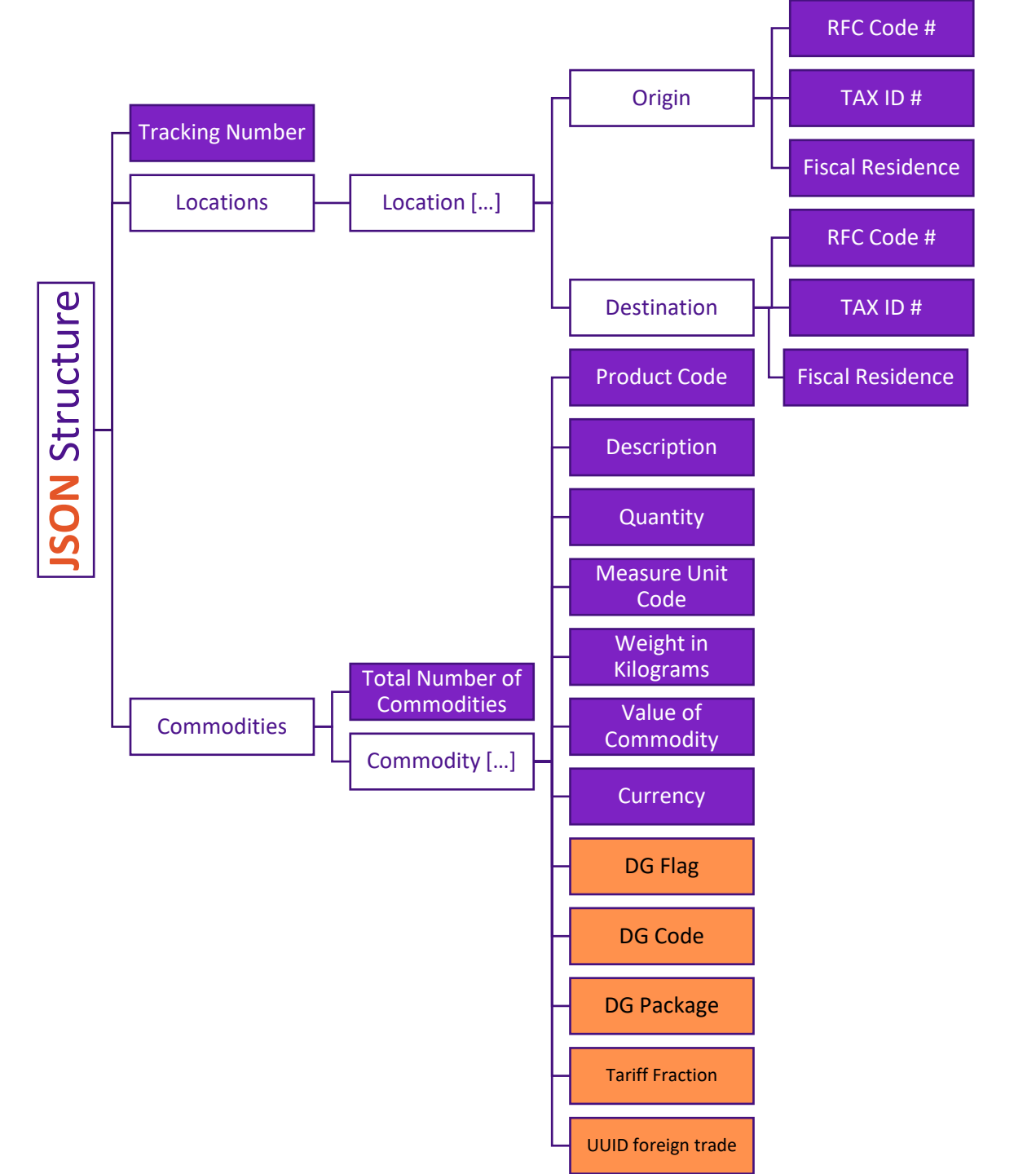

Single AWB JSON body (Minimum required fields)

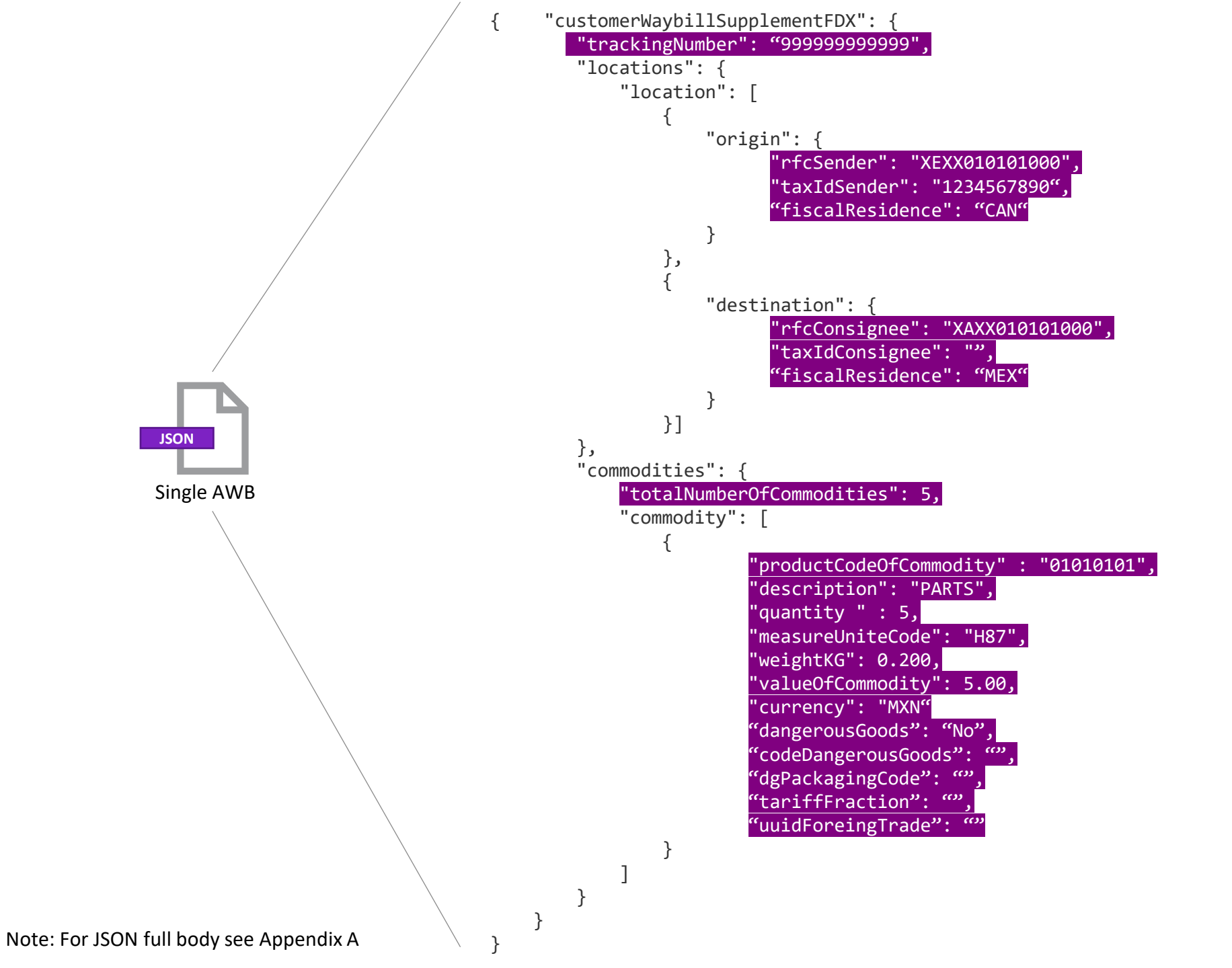

Bulk AWB JSON structure (Minimum required fields)

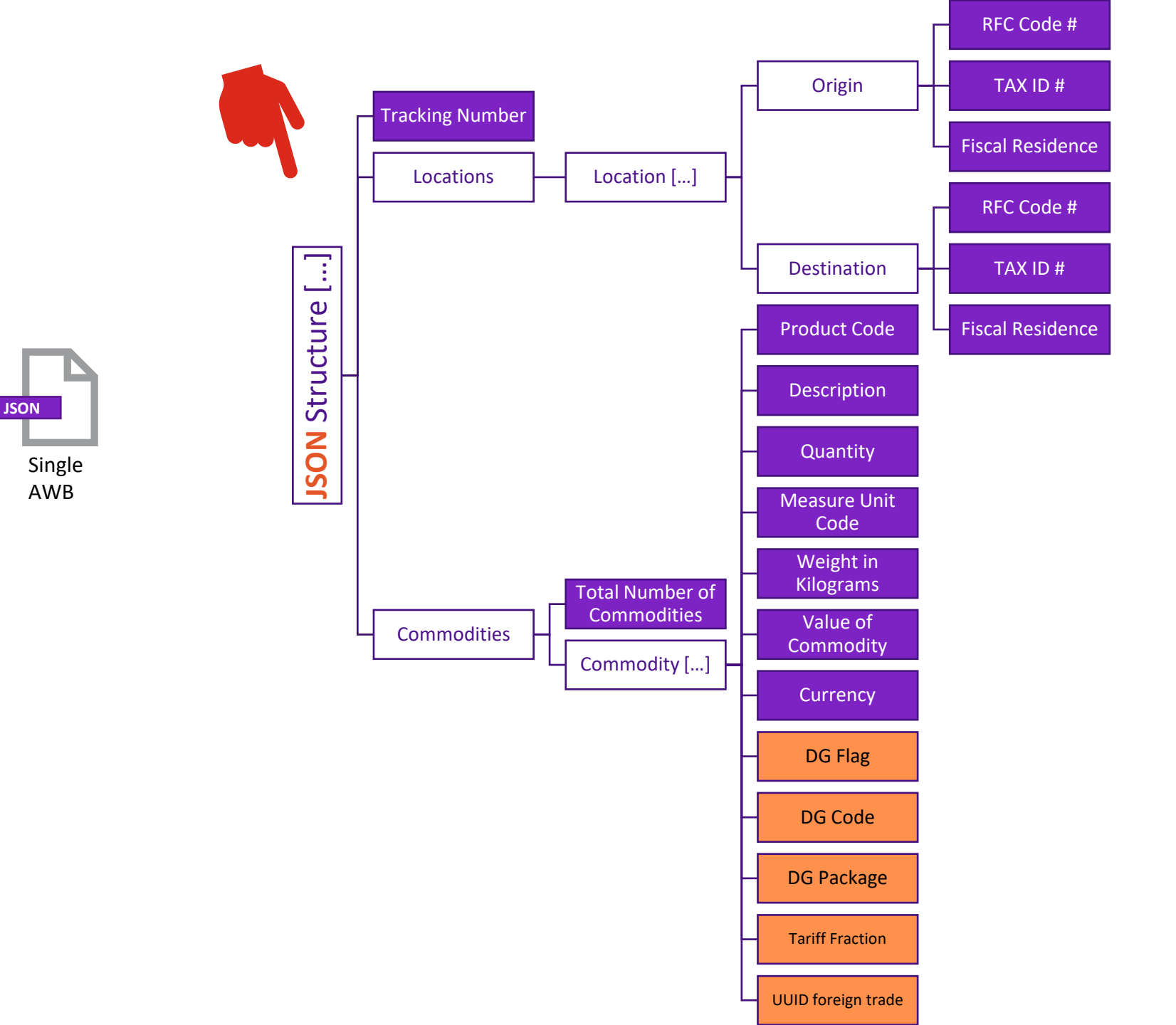

Bulk AWB JSON body (Minimum required fields)

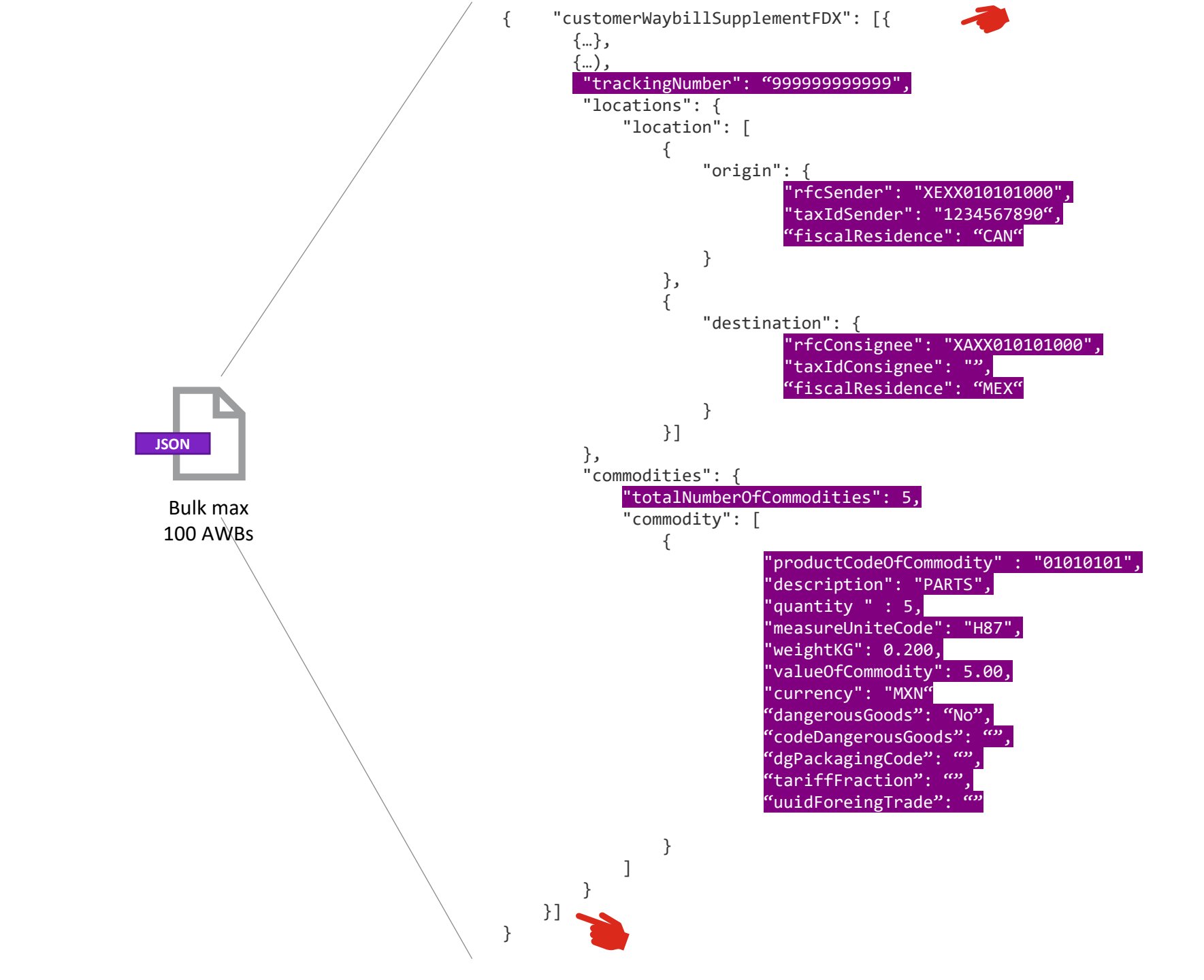

## FedEx CARE

**REST API** 

SERVICE RESPONSES

RESTful API – HTTP Responses

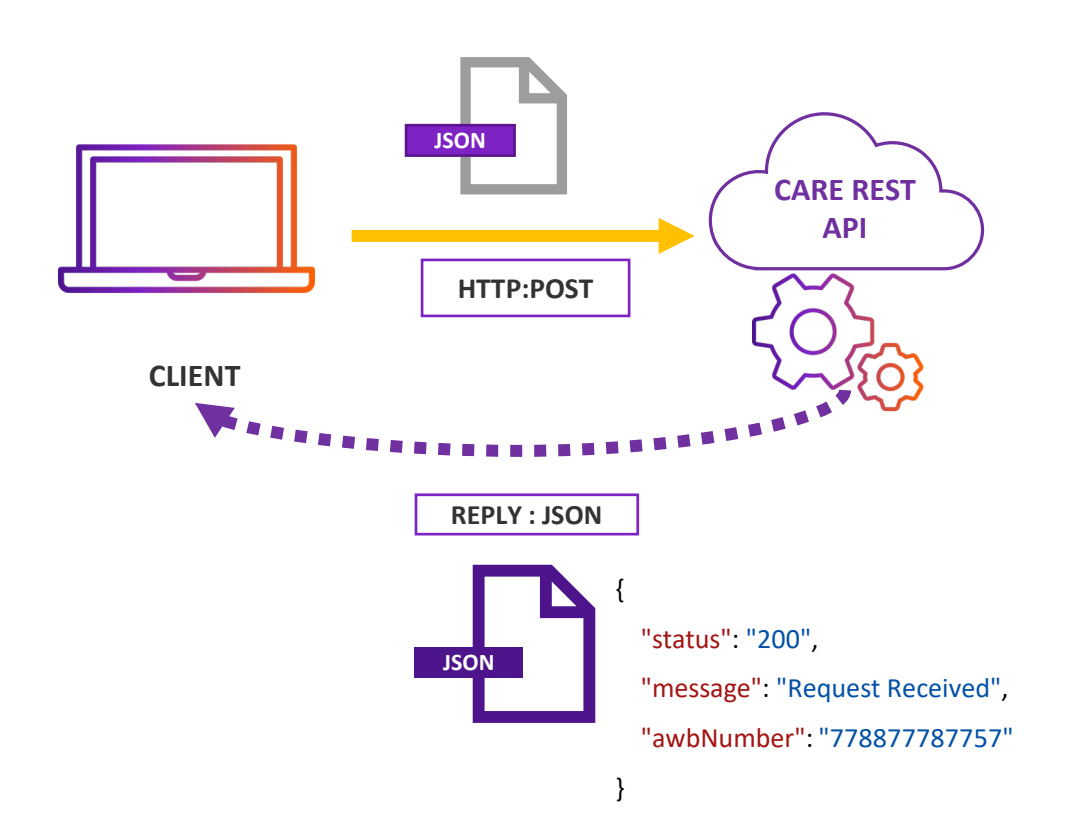

**Customer Technology LAC** FedEx Proprietary & Confidential ©

#### FedEx CARE REST API

RESTful API – HTTP Responses

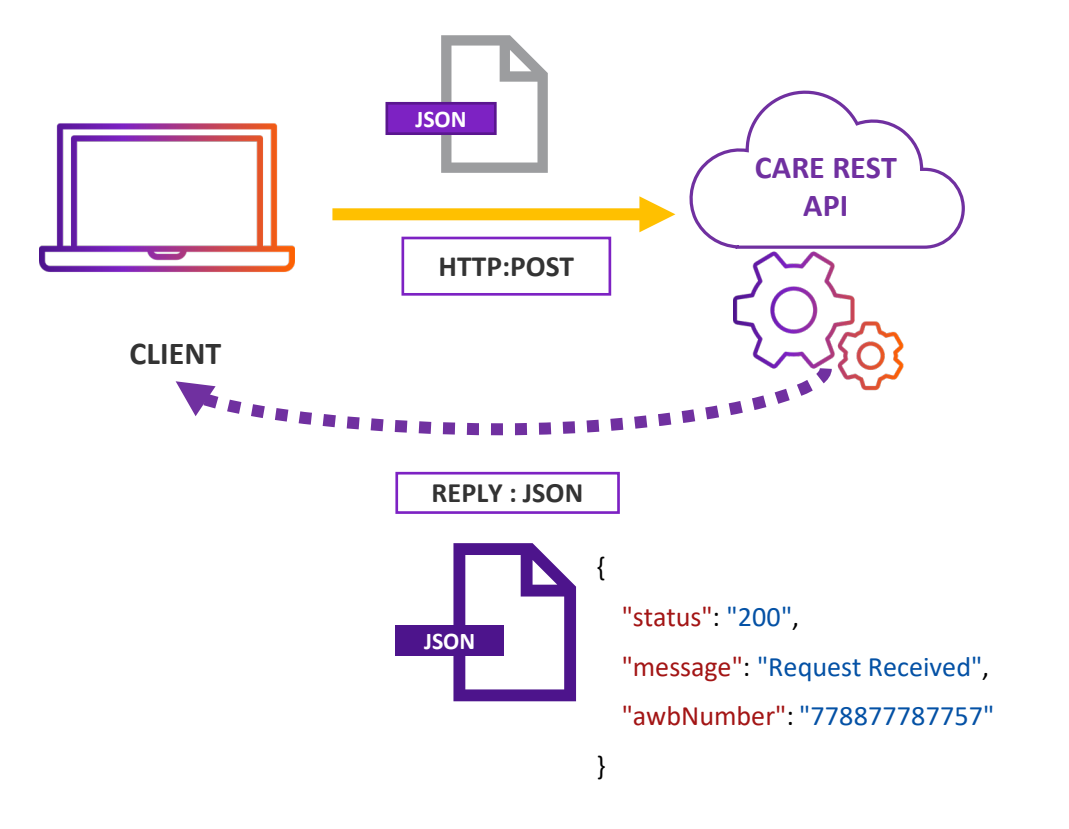

#### Code 200: SUCCESS

#### Code 400: ERROR (missing data)

Example, missing mandatory variable:

"status": "400", "message": ", Commodity 1 - Commodity Description cannot be

#### Code 500: Service Not Available

CARE is the Carta Porte data processing backend system.

## FedEx CARE

#### **REST API**

Minimum Required Variables Description and Details

Required variables and values details

| FIELD                                                         |          | DESCRIPTION                                                                                                    | <b>DATA TYPE</b> | SIZE   | USAGE       |
|---------------------------------------------------------------|----------|----------------------------------------------------------------------------------------------------|------------------|--------|-------------|
| trackingNumber                                                |          | FedEx 12-digit AWB number                                                                                                    | Integer          | 12     | REQUIRED    |
| rfcSender*                                                    |          | Attribute to register the RFC of the sender of the goods or merchandise that are moved                                                                                                    | String           | 12/13* | REQUIRED    |
| <b>taxIdSender</b><br>(when Sender is out of<br>Mexico)       | Sender   | Attribute to incorporate the identification number or tax registration (TaxId) of the country of residence for the tax purposes of the sender of the goods or merchandise that are transferred, when is a resident abroad. (Out of Mexico)                           | String           | 40     | CONDITIONAL |
| fiscalResidence                                               |          | Attribute to register the code of the country of residence for tax purposes of the sender of the goods or merchandise, in accordance with the <b>c_Pais</b> catalog published on the SAT website on the Internet, which is based on the ISO 3166-1 specification.    | String           | 3      | REQUIRED    |
| rfcConsignee*                                                 |          | Attribute to register the RFC of the recipient to whom the goods or merchandise to be transferred will be delivered.                                                                                                    | String           | 12/13* | REQUIRED    |
| <b>taxIdConsignee</b><br>(when Recipient is out of<br>Mexico) | ecipient | Attribute to incorporate the identification number or tax registration (TaxId) of the country of residence for the tax purposes of the recipient of the goods or merchandise that are transferred, when is a resident abroad. (Out of Mexico).                       | String           | 40     | CONDITIONAL |
| fiscalResidence                                               | Re       | Attribute to register the code of the country of residence for tax purposes of the recipient of the goods or merchandise, in accordance with the <b>c_Pais</b> catalog published on the SAT website on the Internet, which is based on the ISO 3166-1 specification. | String           | 3      | REQUIRED    |

Required variables and values details

| FIELD                    |         | DESCRIPTION                                                                                                    | <b>DATA TYPE</b> | SIZE | USAGE    |
|--------------------------|---------|----------------------------------------------------------------------------------------------------|------------------|------|----------|
| totalNumberOfCommodities |         | Attribute required to express the total number of goods or merchandise that are moved in the different means of transport, identifying itself by each node "Merchandise" registered in the complement.                                                                                | Integer          | -    | REQUIRED |
| productCodeOfCommodity   |         | Attribute to express the product key of the goods or merchandise that are moved in the different means of transport. catCartaPorte:c_ClaveProdServCP                                                                                                    | String           | 8    | REQUIRED |
| description              |         | Attribute to describe the goods or merchandise that are moved in the different means of transport                                                                                                    | String           | -    | REQUIRED |
| measureUnitCode          |         | Attribute to specify the standardized unit of measure key applicable for the quantity of goods or merchandise that are moved in the different means of transport. The unit must correspond to the description of the goods or merchandise registered <b>catCFDI:c_ClaveUnidad</b>     | String           | 4    | REQUIRED |
| quantity                 | nmodity | Attribute to express the amount of goods or merchandise that are moved in the different means of transport.                                                                                                    | Integer          | -    | REQUIRED |
| weightKG                 | Con     | Attribute to indicate the weight in kilograms of the goods or merchandise that are moved in the different means of transport.                                                                                                    | Decimal (3)      | -    | REQUIRED |
| valueOfCommodity         |         | Attribute to express the amount of the value of the goods or merchandise that are transferred<br>in the different means of transport, according to the market value, the value agreed in the<br>consideration, or the estimated value determined by the taxpayer tdCFDI:t_Importe     | String           | -    | REQUIRED |
| currency                 |         | Attribute to identify the key of the currency used to express the value of the goods or merchandise that are moved in the different means of transport, when the national currency is used, MXN is registered, in accordance with the ISO 4217 specification. <b>catCFDI:c_Moneda</b> | String           | 3    | REQUIRED |

Required variables and values details

| FIELD              |        | DESCRIPTION                                                                                                    | <b>DATA TYPE</b> | SIZE | USAGE       |
|--------------------|--------|----------------------------------------------------------------------------------------------------|------------------|------|-------------|
| dangerousGoods     |        | Conditional attribute to specify whether the goods or merchandise being moved are considered hazardous material. values: "YES" / "NO"                                                                                                    | String           | 3    | CONDITIONAL |
| codeDangerousGoods |        | Conditional attribute to specify the key of the type of hazardous material being transported. catCartaPorte:c_MaterialPeligroso                                                                                                    | String           | 4    | CONDITIONAL |
| dgPackagingCode    | ity    | Conditional attribute to specify the key of the type of packaging that is required to transport the hazardous material or waste. <b>catCartaPorte:c_TipoEmbalaje</b>                                                                                                    | String           | 4    | CONDITIONAL |
| tariffFraction     | Commod | Conditional attribute to express the key of the tariff fraction corresponding to the description of the goods or merchandise that are transferred in the different means of transport such as import or export. It must comply with the c_FraccionArancelaria catalog published on the SAT portal on the Internet. catComExt:c_FraccionArancelaria | String           | 10   | CONDITIONAL |
| uuidForeingTrade   |        | Conditional attribute to express the fiscal folio or UUID of the related foreign trade voucher.                                                                                                    | String           | -    | CONDITIONAL |

# **02.** FedEx ShipFast (WeCARE Plug-in)

## FedEx ShipFast

**Installation Process** 

#### Step 1: Open Setup File

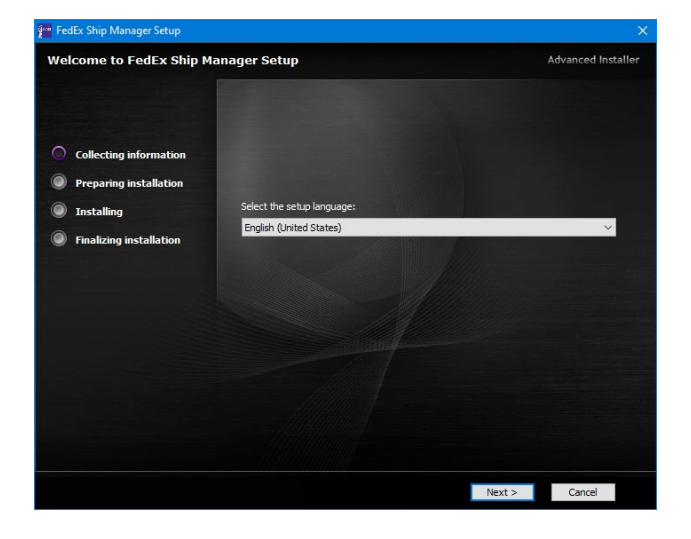

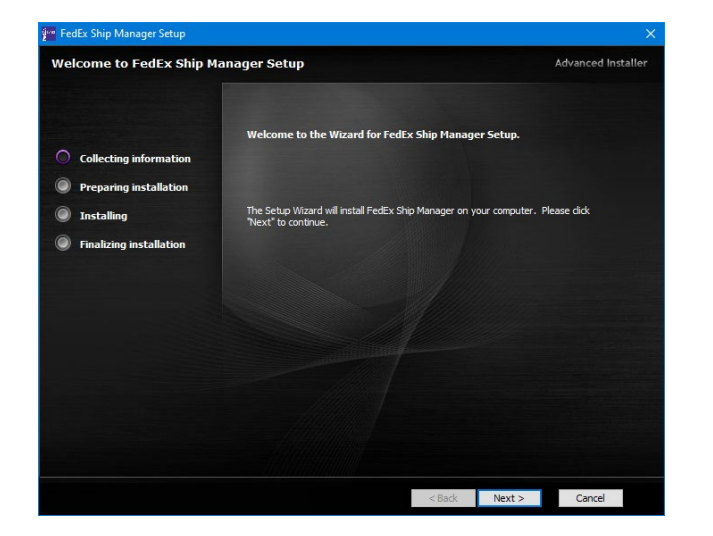

#### Download Installation File Here LAC ONLY

#### Run FxShipFastSetup.exe

Once it opens, select your language and <u>click on</u> <u>"Next".</u>

Note: ShipFast requires JAVA RE 8\_171 or above

#### Click on "Next"

**Note**: You will need admin privileges to complete the installation. Please make sure to have permission from your IT team to run the software setup.

#### Step 2: License Agreement

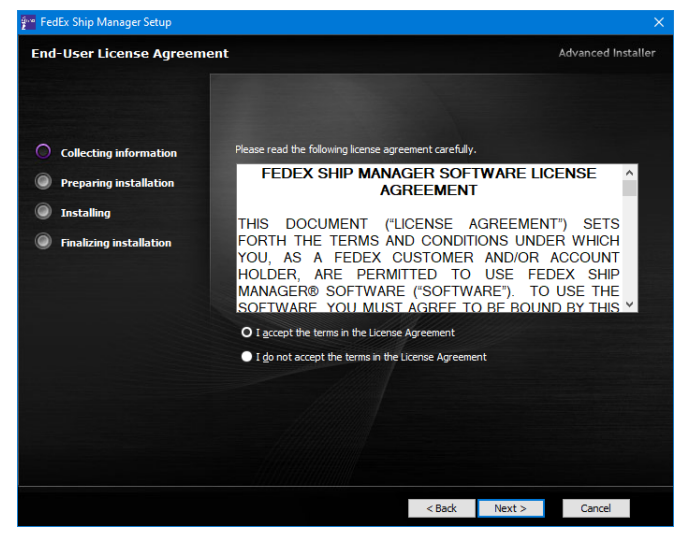

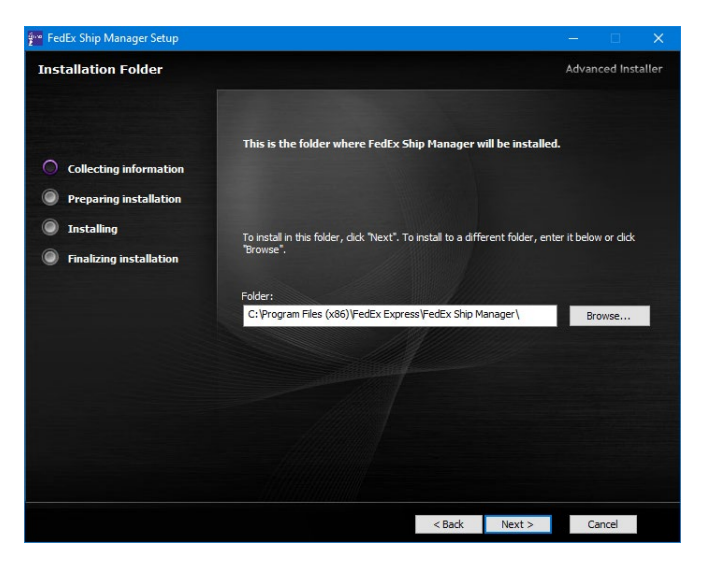

#### Click on "I agree to the terms...."

#### Then click on "Next".

**Note:** Make sure the software installs under "Program Files (x86)"

Click on "Install".

### Step 3: Click Install

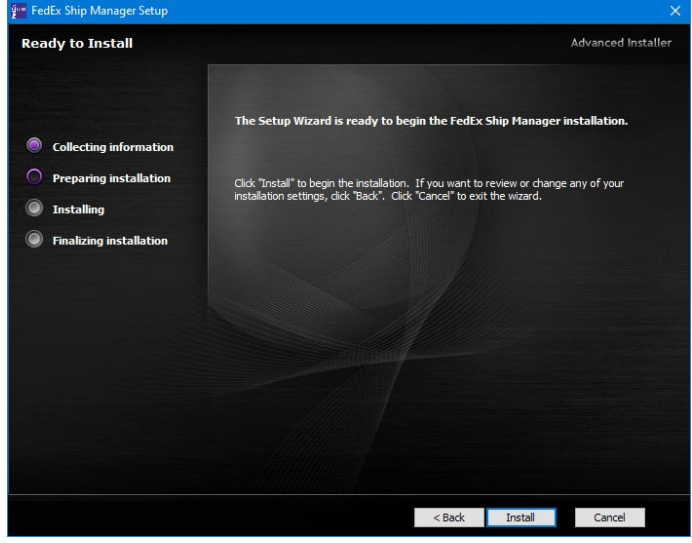

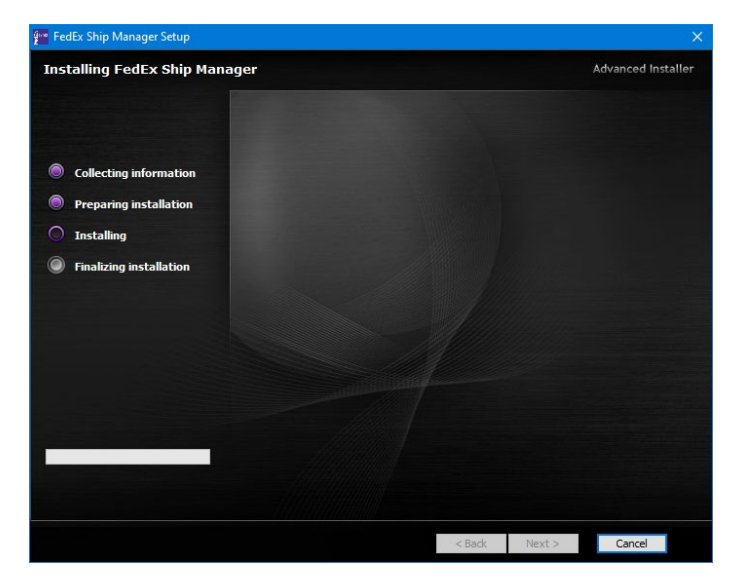

#### Click on "Install"

#### The software will begin the installation process.

Afterwards, click on "Finish".

#### This concludes the installation process

# FedEx ShipFast – WeCARE Plug-in

Fill Excel Layout

### Fill Excel Layout

This section explains how to send the information for Carta Porte through FedEx WeCARE.

<u>Note</u>: To enable this option, you need to install FedEx WeCARE plug-in, the Excel layout.

In case you need to set up a proxy connection, follow the steps on <u>Appendix C.</u>

| Sh<br>FedEx    | AWB:                    |                      |           |          |                |                | 0        | I les d'in a |
|----------------|-------------------------|----------------------|-----------|----------|----------------|----------------|----------|--------------|
| C              | Shipper                 |                      |           |          |                |                |          | Alert®       |
|                | VAT/Customs ID/EIN# _   |                      |           |          |                |                |          |              |
| 4              |                         |                      |           |          |                |                |          | /eight       |
| City/Post      | Recipient               |                      |           |          |                |                |          | -            |
| State/F        | /AT/Customs ID/EIN#/RFC |                      |           |          |                |                |          |              |
| Registro Tr    |                         |                      |           |          |                |                |          |              |
| 2. Recipient I | Commodities             |                      |           |          |                |                |          | Referenc     |
| Reci           | COMMODITY DESCRIPTION   | COUNTRY OF           | DANGEROUS | PACKAGIN | TARIFF         | GOODS          | UNIT     | nents        |
|                |                         | and a for the form   | 00000     |          | 1101011011     | 110 110 01     | neo neom |              |
| A              |                         |                      |           |          |                |                |          | SPORTEW      |
|                |                         |                      |           |          |                |                |          | 0.           |
| City/Post:     |                         |                      |           |          |                |                |          |              |
| State/P        |                         |                      |           |          |                |                |          | 0 kg, 0 1    |
| AT/Customs I   |                         |                      |           |          |                |                |          |              |
| Registro Ti    |                         | Bulk Upload          | SI        | Jbmit    | Quit           |                |          |              |
| anda mane      | Select to Save or u     | odate in Address Boo | ok        | it i     | is not availat | ole for this s | ervice   | 6            |
|                |                         |                      |           |          |                |                |          |              |

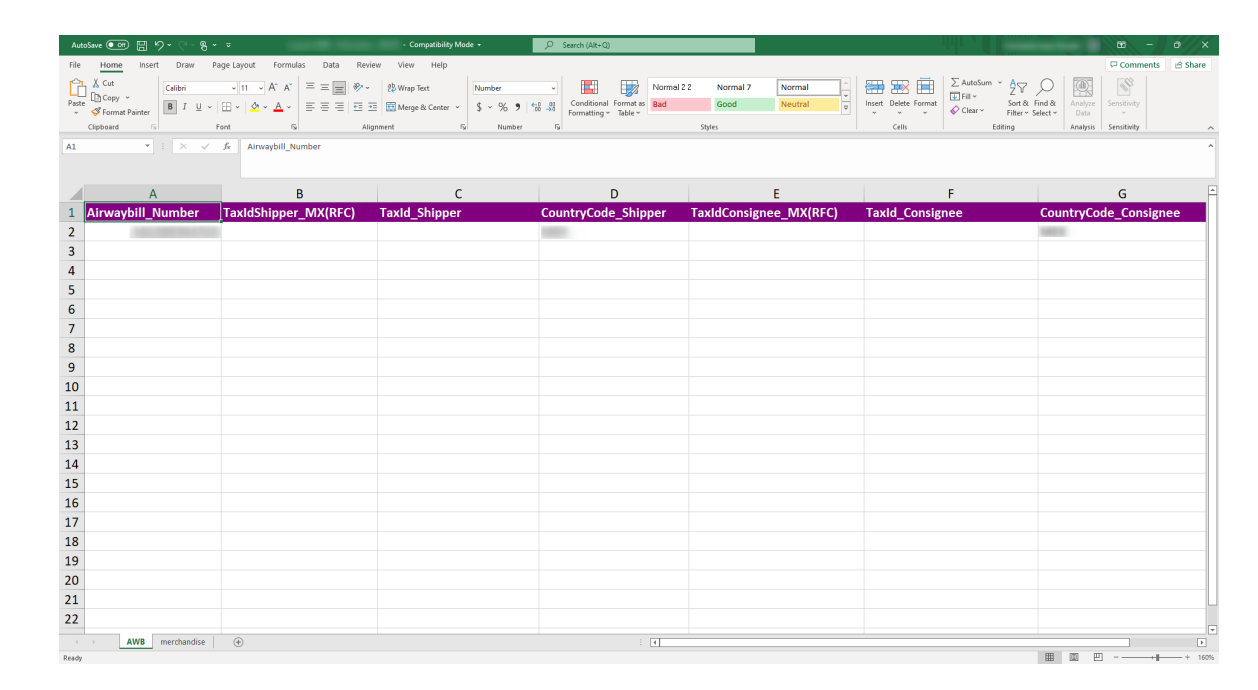

#### Step 1: Open Excel Layout

Type the information for the shipments you want to upload.

<u>Note</u>: You will need the Excel Layout to upload the information. Review <u>Appendix B</u> for additional reference.

Additionally, you will need the SAT\* catalog for shipping and commodity references.

#### SAT CARTA PORTE CATALOG

| aște<br>c | X Cut<br>Copy →<br>Format Painter<br>Ipboard □ I U → | • 11         • A*         = = =         ⇒         •           • • • • • • • • • • • • • • • • • • • | → १३ Wrap Text<br>Text Number<br>Merge & Center → \$ → % ♥  <br>lignment Fi Number | Conditional Format as Formatting ~ Table ~ | 22 Normal 7 Normal 4<br>Good Neutral 9<br>Styles | Insert Delete Format<br>Cells Eddting | art & Find & Analyze Sensitivity Data |
|-----------|------------------------------------------------------|----------------------------------------------------------------------------------------------------|------------------------------------------------------------------------------------|--------------------------------------------|--------------------------------------------------|---------------------------------------|---------------------------------------|
|           | ▼ I × ✓                                              | fr Airwaybill_Number                                                                                |                                                                                    |                                            |                                                  |                                       |                                       |
|           | А                                                    | В                                                                                                   | С                                                                                  | D                                          | E                                                | F                                     | G                                     |
| A         | Airwaybill_Number                                    | TaxIdShipper_MX(RFC)                                                                                | TaxId_Shipper                                                                      | CountryCode_Shipper                        | TaxIdConsignee_MX(RFC)                           | TaxId_Consignee                       | CountryCode_Consignee                 |
| +         | 141.000.000.000                                      |                                                                                                    |                                                                                    | 100                                        |                                                  |                                       | 1000                                  |
|           |                                                      |                                                                                                    |                                                                                    |                                            |                                                  |                                       |                                       |
|           |                                                      |                                                                                                    |                                                                                    |                                            |                                                  |                                       |                                       |
|           |                                                      |                                                                                                    |                                                                                    |                                            |                                                  |                                       |                                       |
| T         |                                                      |                                                                                                    |                                                                                    |                                            |                                                  |                                       |                                       |
|           |                                                      |                                                                                                    |                                                                                    |                                            |                                                  |                                       |                                       |
|           |                                                      |                                                                                                    |                                                                                    |                                            |                                                  |                                       |                                       |
| )         |                                                      |                                                                                                    |                                                                                    |                                            |                                                  |                                       |                                       |
| L         |                                                      |                                                                                                    |                                                                                    |                                            |                                                  |                                       |                                       |
| 2         |                                                      |                                                                                                    |                                                                                    |                                            |                                                  |                                       |                                       |
| ,<br>L    |                                                      |                                                                                                    |                                                                                    |                                            |                                                  |                                       |                                       |
| 5         |                                                      |                                                                                                    |                                                                                    |                                            |                                                  |                                       |                                       |
| 5         |                                                      |                                                                                                    |                                                                                    |                                            |                                                  |                                       |                                       |
| '         |                                                      |                                                                                                    |                                                                                    |                                            |                                                  |                                       |                                       |
| 3         |                                                      |                                                                                                    |                                                                                    |                                            |                                                  |                                       |                                       |
| •         |                                                      |                                                                                                    |                                                                                    |                                            |                                                  |                                       |                                       |
| )         |                                                      |                                                                                                    |                                                                                    |                                            |                                                  |                                       |                                       |
| L         |                                                      |                                                                                                    |                                                                                    |                                            |                                                  |                                       |                                       |

### Step 2: Insert Data (AWB)

| COLUMN                 | DESCRIPTION                                                                                                    | SAT CATALOG    | USAGE       |
|------------------------|----------------------------------------------------------------------------------------------------|----------------|-------------|
| Airwaybill_Number      | FedEx 12-digit AWB number                                                                                                    |                | REQUIRED    |
| TaxldShipper_MX(RFC)   | Attribute to register the RFC of the sender of the goods or merchandise that are moved                                                                                                    |                | REQUIRED    |
| TaxId_Shipper          | Attribute to incorporate the identification number or tax registration (TaxId) of the country of residence for the tax purposes of the sender of the goods or merchandise that are transferred, when is a resident abroad. (Out of Mexico)                           |                | CONDITIONAL |
| CountryCode_Shipper    | Attribute to register the code of the country of residence for tax purposes of the sender of the goods or merchandise, in accordance with the <b>c_Pais</b> catalog published on the SAT website on the Internet, which is based on the ISO 3166-1 specification.    | catCFDI:c_Pais | REQUIRED    |
| TaxIdConsignee_MX(RFC) | Attribute to register the RFC of the recipient to whom the goods or merchandise to be transferred will be delivered.                                                                                                    |                | REQUIRED    |
| TaxId_Consignee        | Attribute to incorporate the identification number or tax registration (TaxId) of the country of residence for the tax purposes of the recipient of the goods or merchandise that are transferred, when is a resident abroad. (Out of Mexico).                       |                | CONDITIONAL |
| CountryCode_Consignee  | Attribute to register the code of the country of residence for tax purposes of the recipient of the goods or merchandise, in accordance with the <b>c_Pais</b> catalog published on the SAT website on the Internet, which is based on the ISO 3166-1 specification. | catCFDI:c_Pais | REQUIRED    |

On the second tab (merchandise), if the AWB has multiple commodities, you can repeat the AWB on the following row and type the next commodity for this AWB.

| AutoS    | Save 🚥 🗄 りょくう                                     | ®y≠                         |              | Compatibility                                                    | Mode 🕶                | Search (Alt+Q)              |                      |                      |                       |                      |                                    |                                    |                                         | -      |
|----------|---------------------------------------------------|-----------------------------|--------------|------------------------------------------------------------------|-----------------------|-----------------------------|----------------------|----------------------|-----------------------|----------------------|------------------------------------|------------------------------------|-----------------------------------------|--------|
| ile      | Home Insert Draw                                  | Page Layout Form            | nulas Data R | eview View Help                                                  |                       |                             |                      |                      |                       | _                    |                                    |                                    | Comn                                    | nents  |
| <br>iste | X Cut<br>Calibri<br>Calibri<br>B I ⊔<br>Clipboard |                             | X = = = ≫    | <ul> <li>✓ ab Wrap Text</li> <li>✓ Merge &amp; Center</li> </ul> | General<br>~ \$ ~ % 9 | Conditional<br>Formatting ~ | Format as<br>Table ~ | 2 2 Normal 7<br>Good | Normal ^<br>Neutral = | Insert Delete Formar | ∑ AutoSum<br>↓ Fill ~<br>♦ Clear ~ | Sort & Find &<br>Filter ~ Select ~ | Analyze<br>Data<br>Analysis Sensitivity |        |
|          | •<br>• • • × •                                    | √ fx Airwaybill             | Number       |                                                                  |                       |                             |                      |                      |                       |                      |                                    |                                    |                                         |        |
|          |                                                   |                             | -            |                                                                  |                       |                             |                      |                      |                       |                      |                                    |                                    |                                         |        |
| (        | А                                                 | В                           | С            | D                                                                | E                     | F                           | G                    | Н                    | 1                     |                      | J                                  | К                                  | L                                       | М      |
| 1        | Airwavbill Number                                 | ProductCode                 | Description  | MeasureUnit                                                      | Weight KG             | ValueGoods                  | Currency D           | angerousGood         | s DangerousGo         | odsCode Pa           | ackaging                           | Tariff Fractio                     | n UUID Ou                               | antitv |
| 1        | ALCOHOLD N                                        | a manufacture of the second |              | 100                                                              |                       |                             |                      |                      |                       |                      |                                    |                                    |                                         |        |
| ſ        |                                                   |                             |              |                                                                  |                       |                             |                      |                      |                       |                      |                                    |                                    |                                         |        |
|          |                                                   |                             |              |                                                                  |                       |                             |                      |                      |                       |                      |                                    |                                    |                                         |        |
|          |                                                   |                             |              |                                                                  |                       |                             |                      |                      |                       |                      |                                    |                                    |                                         |        |
|          |                                                   |                             |              |                                                                  |                       |                             |                      |                      |                       |                      |                                    |                                    |                                         |        |
|          |                                                   |                             |              |                                                                  |                       |                             |                      |                      |                       |                      |                                    |                                    |                                         |        |
|          |                                                   |                             |              |                                                                  |                       |                             |                      |                      |                       |                      |                                    |                                    |                                         |        |
|          |                                                   |                             |              |                                                                  |                       |                             |                      |                      |                       |                      |                                    |                                    |                                         |        |
| +        |                                                   |                             |              |                                                                  |                       |                             |                      |                      |                       |                      |                                    |                                    |                                         |        |
| ł        |                                                   |                             |              |                                                                  |                       |                             |                      |                      |                       |                      |                                    |                                    |                                         |        |
| +        |                                                   |                             |              |                                                                  |                       |                             |                      |                      |                       |                      |                                    |                                    |                                         |        |
| t        |                                                   |                             |              |                                                                  |                       |                             |                      |                      |                       |                      |                                    |                                    |                                         |        |
| t        |                                                   |                             |              |                                                                  |                       |                             |                      |                      |                       |                      |                                    |                                    |                                         |        |
| t        |                                                   |                             |              |                                                                  |                       |                             |                      |                      |                       |                      |                                    |                                    |                                         |        |
| t        |                                                   |                             |              |                                                                  |                       |                             |                      |                      |                       |                      |                                    |                                    |                                         |        |
|          |                                                   |                             |              |                                                                  |                       |                             |                      |                      |                       |                      |                                    |                                    |                                         |        |
| I        |                                                   |                             |              |                                                                  |                       |                             |                      |                      |                       |                      |                                    |                                    |                                         |        |
|          |                                                   |                             |              |                                                                  |                       |                             |                      |                      |                       |                      |                                    |                                    |                                         |        |
|          |                                                   |                             |              |                                                                  |                       |                             |                      |                      |                       |                      |                                    |                                    |                                         |        |
|          |                                                   |                             |              |                                                                  |                       |                             |                      |                      |                       |                      |                                    |                                    |                                         |        |
| i.       | AW8 merchandis                                    | ie (+)                      |              |                                                                  |                       |                             | : •                  |                      |                       |                      |                                    |                                    |                                         |        |

Type the commodity information according to the SAT catalog.

To download the SAT catalog, visit:

http://omawww.sat.gob.mx/tramitesyservicios/Paginas/complemento\_carta\_p

orte.htm

Click on CATALOGOS to download the current SAT catalog

| A         B         C         D         E         F         G         H         I         J         K         L           Anwaybill_Number         ProductCode         Description         MeasureUnit         Weight_KG         ValueGoods         Currency         DangerousGoodsSCode         Packaging         Tariff_Fraction         UUID         Quastription           A         B         C         D         E         F         G         H         I         J         K         L           Anwaybill_Number         ProductCode         Description         MeasureUnit         Weight_KG         ValueGoods         Currency         DangerousGoodsSCode         Packaging         Tariff_Fraction         UUID         Quastription           Anwaybill_Number         ProductCode         Description         MeasureUnit         Weight_KG         ValueGoods         Currency         DangerousGoodsCode         Packaging         Tariff_Fraction         UUID         Quastription           Anwaybill_Number         ProductCode         Description         MeasureUnit         Weight_KG         ValueGoods         Currency         DangerousGoodsCode         Packaging         Tariff_Fraction         UUID         Quastription           Anuastription         Anuastrintermanterma                                                                                                    | ny 👻<br>mat Pair | Calibri<br>B I U | •          | 11 → A* A*<br><u>∆</u> ~ <u>A</u> ~ |             | > → B Wrap Text | General<br>\$ ~ % 9 | Conditional<br>Formatting | Format as<br>Table ~ | nel 2 2 Normal 7<br>Good | Normal V<br>Neutral V<br>Neutral V | Delete Format<br>↓ ↓ ↓ ↓ ↓ ↓ ↓ ↓ ↓ ↓ ↓ ↓ ↓ ↓ ↓ ↓ ↓ ↓ ↓ | Sort & Find & An<br>Filter × Select × | ahyze Sei<br>uta | nsitivity |   |
|----------------------------------------------------------------------------------------------------|------------------|------------------|------------|-------------------------------------|-------------|-----------------|---------------------|---------------------------|----------------------|--------------------------|------------------------------------|--------------------------------------------------------|---------------------------------------|------------------|-----------|---|
| A       B       C       D       E       F       G       H       I       J       K       L         Amwaybill_Number       ProductCode       Description       MeasureUnit       Weight_KG       ValueGoods       Currency       DangerousGoods       DangerousGoods       DangerousGoods/Code       Packaging       Tariff_Fraction       UUID       Quaterous         Immay bill_Number       ProductCode       Description       MeasureUnit       Weight_KG       ValueGoods       Currency       DangerousGoods       DangerousGoods/Code       Packaging       Tariff_Fraction       UUID       Quaterous         Immay bill_Number       ProductCode       Description       MeasureUnit       Weight_KG       ValueGoods       Currency       DangerousGoods       DangerousGoods/Code       Packaging       Tariff_Fraction       UUID       Quaterous         Immay bill_Number       Immay       Immay <td< th=""><th>a</th><th>* E × -</th><th>Font<br/>fx</th><th>Airwaybill_N</th><th>v<br/>lumber</th><th>Alignment</th><th>Number</th><th>1541</th><th></th><th>Styles</th><th></th><th>Cells</th><th>Editing An</th><th>lysis   Sei</th><th>isitivity</th><th></th></td<>                                                                                                    | a                | * E × -          | Font<br>fx | Airwaybill_N                        | v<br>lumber | Alignment       | Number              | 1541                      |                      | Styles                   |                                    | Cells                                                  | Editing An                            | lysis   Sei      | isitivity |   |
| A       B       C       D       E       F       G       H       I       J       K       L         Anwayhill_Number       ProductCode       Description       MeasureUnit       Weight_KG       ValueGoods       Currency       DangerousGoods       DangerousGoodsCode       Packaging       Tariff_Fraction       UUID       Qua         Image: Ansatz       Image: Ansatz       Image                                                                                                    |                  |                  |            |                                     |             |                 |                     |                           |                      |                          |                                    |                                                        |                                       |                  |           |   |
| Answaphil       ProductCode       Description       MeasureUnit       Weight_KG       ValueGoods       Currency       DangerousGoods       DangerousGoodsCode       Packaging       Tariff_Fraction       UUID       Quad         Image: Straine Straine                                                                                                    |                  | А                |            | В                                   | с           | D               | E                   | F                         | G                    | н                        | 1                                  | J                                                      | к                                     | L                | М         |   |
| Image: Property of the second second seco               | aybi             | II_Number        | Prod       | uctCode                             | Description | n MeasureUnit   | Weight_KG           | ValueGoods                | Currency             | DangerousGoods           | DangerousGoods                     | Code Packagir                                          | g Tariff_Fraction                     | UUID             | Quantit   | y |
| Image: state     Image: state     I                                                                                                    | -                |                  |            |                                     | -           | -               |                     |                           |                      |                          |                                    |                                                        |                                       |                  | _         | - |
| Image: Section of the section of the section of t |                  |                  |            |                                     |             |                 |                     |                           |                      |                          |                                    |                                                        |                                       |                  |           |   |
| Image: state state  |                  |                  |            |                                     |             |                 |                     |                           |                      |                          |                                    |                                                        |                                       |                  |           |   |
| Image: state state  |                  |                  |            |                                     |             |                 |                     |                           |                      |                          |                                    |                                                        |                                       |                  |           |   |
| Image: state in the state in the state                |                  |                  |            |                                     |             |                 |                     |                           |                      |                          |                                    |                                                        |                                       |                  |           |   |
| Image: state state stat               |                  |                  |            |                                     |             |                 |                     |                           |                      |                          |                                    |                                                        |                                       |                  |           |   |
| A       A                                                                                                    |                  |                  |            |                                     |             |                 |                     |                           |                      |                          |                                    |                                                        |                                       |                  |           |   |
| 1 I I                                                                                                    |                  |                  |            |                                     |             |                 |                     |                           |                      |                          |                                    |                                                        |                                       |                  |           |   |
| 2   3   4   4   5   5   6   7   8   9   9   9   9                                                                                                    |                  |                  |            |                                     |             |                 |                     |                           |                      |                          |                                    |                                                        |                                       |                  |           |   |
| 3 A   4 A   5 A   6 A   7 A   8 A   9 A   9 A <td></td> <td></td> <td></td> <td></td> <td></td> <td></td> <td></td> <td></td> <td></td> <td></td> <td></td> <td></td> <td></td> <td></td> <td></td> <td></td>                                                                                                    |                  |                  |            |                                     |             |                 |                     |                           |                      |                          |                                    |                                                        |                                       |                  |           |   |
| 1     1     1     1     1     1     1     1     1     1     1     1     1     1     1     1     1     1     1     1     1     1     1     1     1     1     1     1     1     1     1     1     1     1     1     1     1     1     1     1     1     1     1     1     1     1     1     1     1     1     1     1     1     1     1     1     1     1     1     1     1     1     1     1     1     1     1     1     1     1     1     1     1     1     1     1     1     1     1     1     1     1     1     1     1     1     1     1     1     1     1     1     1     1     1     1     1     1     1     1     1     1     1     1     1     1     1     1     1     1     1     1     1     1     1     1     1     1     1     1     1     1     1     1     1     1     1     1     1     1     1     1     1     1     1     1 <td></td> <td></td> <td></td> <td></td> <td></td> <td></td> <td></td> <td></td> <td></td> <td></td> <td></td> <td></td> <td></td> <td></td> <td></td> <td></td>                                                                                                    |                  |                  |            |                                     |             |                 |                     |                           |                      |                          |                                    |                                                        |                                       |                  |           |   |
| 6     6     6     6     6     6     6     6     6     6     6     6     6     6     6     6     6     6     6     6     6     6     6     6     6     6     6     6     6     6     6     6     6     6     6     6     6     6     6     6     6     6     6     6     6     6     6     6     6     6     6     6     6     6     6     6     6     6     6     6     6     6     6     6     6     6     6     6     6     6     6     6     6     6     6     6     6     6     6     6     6     6     6     6     6     6     6     6     6     6     6     6     6     6     6     6     6     6     6     6     6     6     6     6     6     6     6     6     6     6     6     6     6     6     6     6     6     6     6     6     6     6     6     6     6     6     6     6     6     6     6     6     6     6     6     6 <td></td> <td></td> <td></td> <td></td> <td></td> <td></td> <td></td> <td></td> <td></td> <td></td> <td></td> <td></td> <td></td> <td></td> <td></td> <td></td>                                                                                                    |                  |                  |            |                                     |             |                 |                     |                           |                      |                          |                                    |                                                        |                                       |                  |           |   |
| 5     6     6     6     6     6     6     6     6     6     6     6     6     6     6     6     6     6     6     6     6     6     6     6     6     6     6     6     6     6     6     6     6     6     6     6     6     6     6     6     6     6     6     6     6     6     6     6     6     6     6     6     6     6     6     6     6     6     6     6     6     6     6     6     6     6     6     6     6     6     6     6     6     6     6     6     6     6     6     6     6     6     6     6     6     6     6     6     6     6     6     6     6     6     6     6     6     6     6     6     6     6     6     6     6     6     6     6     6     6     6     6     6     6     6     6     6     6     6     6     6     6     6     6     6     6     6     6     6     6     6     6     6     6     6     6 <td></td> <td></td> <td></td> <td></td> <td></td> <td></td> <td></td> <td></td> <td></td> <td></td> <td></td> <td></td> <td></td> <td></td> <td></td> <td></td>                                                                                                    |                  |                  |            |                                     |             |                 |                     |                           |                      |                          |                                    |                                                        |                                       |                  |           |   |
| Image: Image: |                  |                  |            |                                     |             |                 |                     |                           |                      |                          |                                    |                                                        |                                       |                  |           |   |
|                                                                                                    |                  |                  |            |                                     |             |                 |                     |                           |                      |                          |                                    |                                                        |                                       |                  |           |   |
|                                                                                                    |                  |                  |            |                                     |             |                 |                     |                           |                      |                          |                                    |                                                        |                                       |                  |           |   |
|                                                                                                    |                  |                  |            |                                     |             |                 |                     |                           |                      |                          |                                    |                                                        |                                       |                  |           |   |
|                                                                                                    |                  |                  |            |                                     |             |                 |                     |                           |                      |                          |                                    |                                                        |                                       |                  |           |   |
|                                                                                                    |                  |                  |            |                                     |             |                 |                     |                           |                      |                          |                                    |                                                        |                                       |                  |           |   |

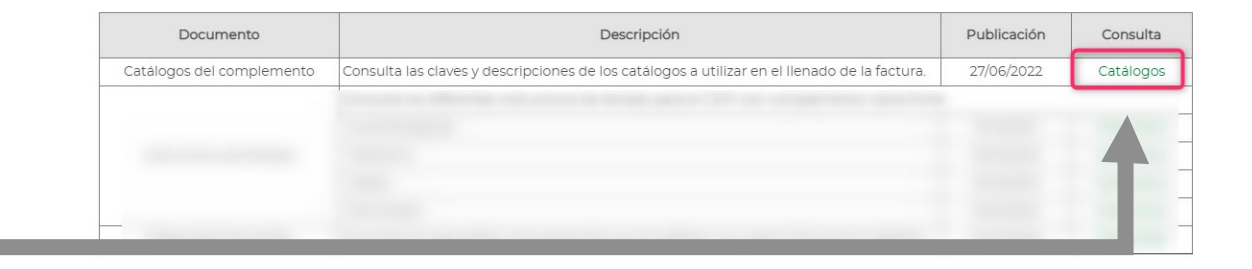

| COLUMN            | DESCRIPTION                                                                                                    | SAT CATALOG                         | USAGE    |
|-------------------|----------------------------------------------------------------------------------------------------|-------------------------------------|----------|
| Airwaybill_Number | FedEx 12-digit AWB number                                                                                                    |                                     | REQUIRED |
| ProductCode       | Attribute to express the product key of the goods or merchandise that are moved in the different means of transport. catCartaPorte:c_ClaveProdServCP                                                                                                    | catCartaPorte:c_Cl<br>aveProdServCP | REQUIRED |
| Description       | Attribute to describe the goods or merchandise that are moved in the different means of transport                                                                                                    |                                     | REQUIRED |
| MeasureUnit       | Attribute to specify the standardized unit of measure key applicable for the quantity of goods or merchandise that are moved in the different means of transport. The unit must correspond to the description of the goods or merchandise registered catCFDI:c_ClaveUnidad     | catCFDI:c_ClaveUn<br>idad           | REQUIRED |
| Weight_KG         | Attribute to indicate the weight in kilograms of the goods or merchandise that are moved in the different means of transport.                                                                                                    |                                     | REQUIRED |
| ValueGoods        | Attribute to express the amount of the value of the goods or merchandise that are transferred in the different means of transport, according to the market value, the value agreed in the consideration, or the estimated value determined by the taxpayer tdCFDI:t_Importe    |                                     | REQUIRED |
| Currency          | Attribute to identify the key of the currency used to express the value of the goods or merchandise that are moved in the different means of transport, when the national currency is used, MXN is registered, in accordance with the ISO 4217 specification. catCFDI:c_Moneda | catCFDI:c_Moneda                    | REQUIRED |

| COLUMN             | DESCRIPTION                                                                                                    | SAT CATALOG                           | USAGE       |
|--------------------|----------------------------------------------------------------------------------------------------|---------------------------------------|-------------|
| DangerousGoods     | Conditional attribute to specify whether the goods or merchandise being moved are considered hazardous material. values: "YES" / "NO"                                                                                                    |                                       | CONDITIONAL |
| DangerousGoodsCode | Conditional attribute to specify the key of the type of hazardous material being transported. catCartaPorte:c_MaterialPeligroso                                                                                                    | catCartaPorte:c_Mat<br>erialPeligroso | CONDITIONAL |
| Packaging          | Conditional attribute to specify the key of the type of packaging that is required to transport the hazardous material or waste. <b>catCartaPorte:c_TipoEmbalaje</b>                                                                                                    | catCartaPorte:c_Tip<br>oEmbalaje      | CONDITIONAL |
| Tariff_Fraction    | Conditional attribute to express the key of the tariff fraction corresponding to the description of the goods or merchandise that are transferred in the different means of transport such as import or export. It must comply with the c_FraccionArancelaria catalog published on the SAT portal on the Internet. catComExt:c_FraccionArancelaria | catCFDI:c_FraccionAr<br>ancelaria     | CONDITIONAL |
| UUID               | Conditional attribute to express the fiscal folio or UUID of the related foreign trade voucher.                                                                                                    |                                       | CONDITIONAL |
| Quantity           | Attribute to express the amount of goods or merchandise that are moved in the different means of transport.                                                                                                    |                                       | REQUIRED    |

#### Step 4: Save your file

Once you complete the information for all your AWB, save your file and close it.

<u>Note</u>: Remember to save your file in Excel (97-2003) format (.xls)

| AutoS | iave 💽 🗄 🍤 🗸 🤇 ~ 8                                          | * <del>*</del>                                                                                                    |               | Compatibility                                  | Mode +                              |                             |                   |                                    |                       | ilili v             |                                                          |                         | <b>a</b> -           | a X     |
|-------|-------------------------------------------------------------|----------------------------------------------------------------------------------------------------|---------------|------------------------------------------------|-------------------------------------|-----------------------------|-------------------|------------------------------------|-----------------------|---------------------|----------------------------------------------------------|-------------------------|----------------------|---------|
| File  | Home Insert Draw                                            | Page Layout Form                                                                                                    | iulas Data Re | view View Help                                 |                                     |                             |                   |                                    |                       |                     |                                                          | P                       | Comments             | 合 Share |
| Paste | ∑ Cut<br>Calibri<br>Copy ~<br>✓ Format Painter<br>Ilipboard | <ul> <li>✓ 11 → A<sup>*</sup> A<sup>*</sup></li> <li>✓ III → A<sup>*</sup> A<sup>*</sup></li> <li>✓ III → A<sup>*</sup> A<sup>*</sup></li> <li>✓ Font</li> </ul> |               | → 20 Wrap Text<br>→ Merge & Center<br>Mignment | - General<br>- \$ - % 9<br>- Number | Conditional<br>Formatting ~ | Format as Table ~ | nel 2 2 Normal 7<br>Good<br>Styles | Normal<br>Neutral     | Format<br>v Clear v | Im ~ Ar<br>Sort & Find &<br>Filter ~ Select ~<br>Editing | Analyze Ser<br>Data Ser | sitivity<br>sitivity | ^       |
| A1    | • : × •                                                     | ∫∗ Airwaybill_I                                                                                                    | Number        |                                                |                                     |                             |                   |                                    |                       |                     |                                                          |                         |                      | ^       |
|       | А                                                           | В                                                                                                    | С             | D                                              | E                                   | F                           | G                 | Н                                  | I. I.                 | J                   | К                                                        | L                       | M                    | <b></b> |
| 1 /   | Airwaybill_Number                                           | ProductCode                                                                                                    | Description   | MeasureUnit                                    | Weight_KG                           | ValueGoods                  | Currency          | DangerousGood                      | ls DangerousGoodsCode | Packaging           | Tariff_Fractio                                           | n UUID                  | Quantit              | y       |
| 2     | 140300-010                                                  | No. of Concession, Name                                                                                                    |               | 1000                                           |                                     |                             |                   |                                    |                       |                     |                                                          |                         |                      |         |
| 3     |                                                             |                                                                                                    |               |                                                |                                     |                             |                   |                                    |                       |                     |                                                          |                         |                      |         |
| 4     |                                                             |                                                                                                    |               |                                                |                                     |                             |                   |                                    |                       |                     |                                                          |                         |                      |         |
| 5     |                                                             |                                                                                                    |               |                                                |                                     |                             |                   |                                    |                       |                     |                                                          |                         |                      |         |
| 6     |                                                             |                                                                                                    |               |                                                |                                     |                             |                   |                                    |                       |                     |                                                          |                         |                      |         |
| 7     |                                                             |                                                                                                    |               |                                                |                                     |                             |                   |                                    |                       |                     |                                                          |                         |                      |         |
| 8     |                                                             |                                                                                                    |               |                                                |                                     |                             |                   |                                    |                       |                     |                                                          |                         |                      |         |
| 9     |                                                             |                                                                                                    |               |                                                |                                     |                             |                   |                                    |                       |                     |                                                          |                         |                      |         |
| 10    |                                                             |                                                                                                    |               |                                                |                                     |                             |                   |                                    |                       |                     |                                                          |                         |                      |         |
| 11    |                                                             |                                                                                                    |               |                                                |                                     |                             |                   |                                    |                       |                     |                                                          |                         |                      |         |
| 12    |                                                             |                                                                                                    |               |                                                |                                     |                             |                   |                                    |                       |                     |                                                          |                         |                      |         |
| 13    |                                                             |                                                                                                    |               |                                                |                                     |                             |                   |                                    |                       |                     |                                                          |                         |                      |         |
| 14    |                                                             |                                                                                                    |               |                                                |                                     |                             |                   |                                    |                       |                     |                                                          |                         |                      |         |
| 15    |                                                             |                                                                                                    |               |                                                |                                     |                             |                   |                                    |                       |                     |                                                          |                         |                      |         |
| 16    |                                                             |                                                                                                    |               |                                                |                                     |                             |                   |                                    |                       |                     |                                                          |                         |                      |         |
| 17    |                                                             |                                                                                                    |               |                                                |                                     |                             |                   |                                    |                       |                     |                                                          |                         |                      |         |
| 18    |                                                             |                                                                                                    |               |                                                |                                     |                             |                   |                                    |                       |                     |                                                          |                         |                      |         |
| 19    |                                                             |                                                                                                    |               |                                                |                                     |                             |                   |                                    |                       |                     |                                                          |                         |                      |         |
| 20    |                                                             |                                                                                                    |               |                                                |                                     |                             |                   |                                    |                       |                     |                                                          |                         |                      |         |
| 21    |                                                             |                                                                                                    |               |                                                |                                     |                             |                   |                                    |                       |                     |                                                          |                         |                      |         |
| 22    |                                                             |                                                                                                    |               |                                                |                                     |                             |                   |                                    |                       |                     |                                                          |                         |                      |         |
|       | AWB merchandise                                             | <b>(+)</b>                                                                                                    |               |                                                |                                     |                             | : •               | I                                  |                       |                     |                                                          |                         |                      | •       |
| Ready |                                                             | _                                                                                                    |               |                                                |                                     |                             |                   |                                    |                       |                     |                                                          | ■                       |                      | + 160%  |

# FedEx ShipFast – WeCARE Plug-in

Upload Excel Layout

### Step 1: Open FedEx ShipFast WeCARE

 Save the information in the Excel file and open FedEx ShipFast WeCARE.

 Click on Reports, followed by clicking on WeCARE Carta Porte Upload Info.

| Fed Ex Express.                 | Ship Ship                                  | 1                 | My Shipments |       | V Pickup                          | 🗒 Tra                                  | ck                                                                                                    | Preferences                | 🕎 Dalaba          | ses      |
|---------------------------------|--------------------------------------------|-------------------|--------------|-------|-----------------------------------|----------------------------------------|----------------------------------------------------------------------------------------------------|----------------------------|-------------------|----------|
| 1. Shipper Information          |                                            |                   |              |       | 4. Shipment Details               |                                        |                                                                                                    |                            |                   |          |
| Shipper ID                      |                                            | - U               | Edit         |       |                                   | Shipment Date 06/OCT/                  | 2022                                                                                                    |                            |                   |          |
| FedEx Account                   | No account on the System                   | m                 | R.F.C.       |       |                                   | Service FedEx S                        | tandard Overnight                                                                                              | •                          | Special Handling  |          |
| Company                         |                                            |                   |              |       |                                   | Packaging Your Pa                      | skaging                                                                                                    | -                          | ShipAlert®        |          |
| Contact                         |                                            |                   |              |       |                                   | Packages                               | 1                                                                                                    |                            |                   |          |
| Country                         | MEXICO - (MX)                              |                   |              | *     |                                   | Dimension in CM                        |                                                                                                    |                            | Dim Weight        |          |
| Address                         |                                            |                   |              |       |                                   | L 0                                    | W 0                                                                                                    | н 0 4                      |                   |          |
| Oite®estel Osda                 |                                            |                   |              |       |                                   | Total Weight                           | 0 Kilograms                                                                                                    | -                          |                   |          |
| CityiPostal Code                |                                            | /                 |              |       |                                   | Carriage Value                         | 0 NMP - New Mexican Pes                                                                                        | • •                        |                   |          |
| State/Province                  | •                                          |                   |              | •     |                                   |                                        | Estimate                                                                                                    | d Rate                     |                   |          |
| Phone                           |                                            |                   |              |       |                                   | Reference                              |                                                                                                    |                            | More References   |          |
| Registro Tributario             |                                            | Residencia Fiscal |              | -     | 5. Shipment Contents              |                                        |                                                                                                    |                            |                   |          |
| 2. Recipient Information        |                                            | Single            |              | Group | Commercial Invoice required for a | all product/commodity (non-document) s | ipments                                                                                                    |                            |                   |          |
| Recipient ID                    |                                            | - U               | Edit         |       | Clear, accurate detailed commod   | Ity descriptions in English required   |                                                                                                    |                            |                   |          |
| Company                         |                                            |                   |              |       |                                   |                                        |                                                                                                    | 510/(10/00 T10/FF F010700) | 000007010000770   |          |
| Contact                         |                                            |                   |              |       | COMMODITY CODE DESC               | COUNTRY OF MANUFACT                    | URE DANGEROUS GOODS                                                                                            | PACKAGING TARPF PRACTION   | GUODS TRANSPORTED | UNIT WE  |
| Country                         | MEXICO - (MX)                              |                   |              | -     |                                   |                                        |                                                                                                    |                            | 0                 | J.O      |
| Address                         |                                            |                   |              |       |                                   |                                        |                                                                                                    |                            |                   |          |
|                                 |                                            |                   |              |       |                                   |                                        |                                                                                                    |                            |                   |          |
| CityPostal Code                 |                                            |                   |              |       |                                   |                                        |                                                                                                    |                            | 1 commodities (   | (0 kg, 0 |
| State/Province                  |                                            |                   |              | •     | 6. Billing Information            |                                        |                                                                                                    |                            |                   |          |
| Phone                           |                                            |                   |              |       | Bill Shipme                       | ent to Shipper                         | •                                                                                                    | Account Number             |                   |          |
| VAT/Customs ID/EIN#             |                                            |                   |              |       |                                   |                                        |                                                                                                    |                            |                   |          |
| Email                           |                                            |                   |              |       |                                   |                                        |                                                                                                    |                            |                   |          |
| Registro Tributario             |                                            | Residencia Fisca  |              | -     | 7. Electronically Outpuil Te      | a da Dasumania (CTD)                   |                                                                                                    |                            |                   |          |
| heck the address in Google maps | This is a residential address              |                   |              |       | 7. Electronically Submit In       | rade Documents (ETD)                   | the second second second second second second second second second second second second second second second s |                            |                   |          |
|                                 | Select to Save or update in Address Book   |                   |              |       |                                   |                                        | it is not available for this se                                                                                | INICE                      |                   |          |
|                                 | Select to carry info over to next shipment |                   |              |       |                                   |                                        |                                                                                                    |                            |                   |          |
|                                 | Complemento Carta Porte                    |                   |              |       |                                   |                                        |                                                                                                    |                            |                   |          |
| 3. Return Shipment              |                                            |                   |              |       |                                   |                                        |                                                                                                    |                            |                   |          |
|                                 |                                            |                   |              |       |                                   |                                        |                                                                                                    |                            |                   |          |

#### Step 2: Locate your Excel file

Select the Excel (.xls) file and click Open.

FedEx WeCARE will process the information and will open a second Excel file with the summary of the AWBs that were successfully uploaded and the ones that showed an error in the information submitted.

|                                    |                                       | WeCARE Cart            | a Porte Uploa | d Info |           |                  |
|------------------------------------|---------------------------------------|------------------------|---------------|--------|-----------|------------------|
|                                    | AWB:                                  |                        |               |        |           |                  |
| Shipper                            |                                       |                        |               |        |           |                  |
| VAT/Custom                         | 🕌 Oper                                | file                   |               |        | ×         |                  |
| Recipient ——<br>VAT/Customs ID/I   | Look <u>i</u> n                       | Documents              |               | • 🖻 🖄  |           |                  |
| Commodities —<br>COMMODITY<br>CODE |                                       |                        |               |        |           | UNIT<br>D WEIGHT |
|                                    | File <u>n</u> an<br>File <u>t</u> ype | SUPPORTED FILES: (xls) |               |        |           |                  |
|                                    |                                       |                        |               | Оре    | an Cancel |                  |
|                                    |                                       |                        |               |        |           |                  |
|                                    |                                       | Bulk Upload            | Close         | Submit |           |                  |
### **Errors: Review your information**

In case you see an AWB with an error message, review the information in the Excel file, type the correct information and repeat Step 2 to upload the remaining AWB again.

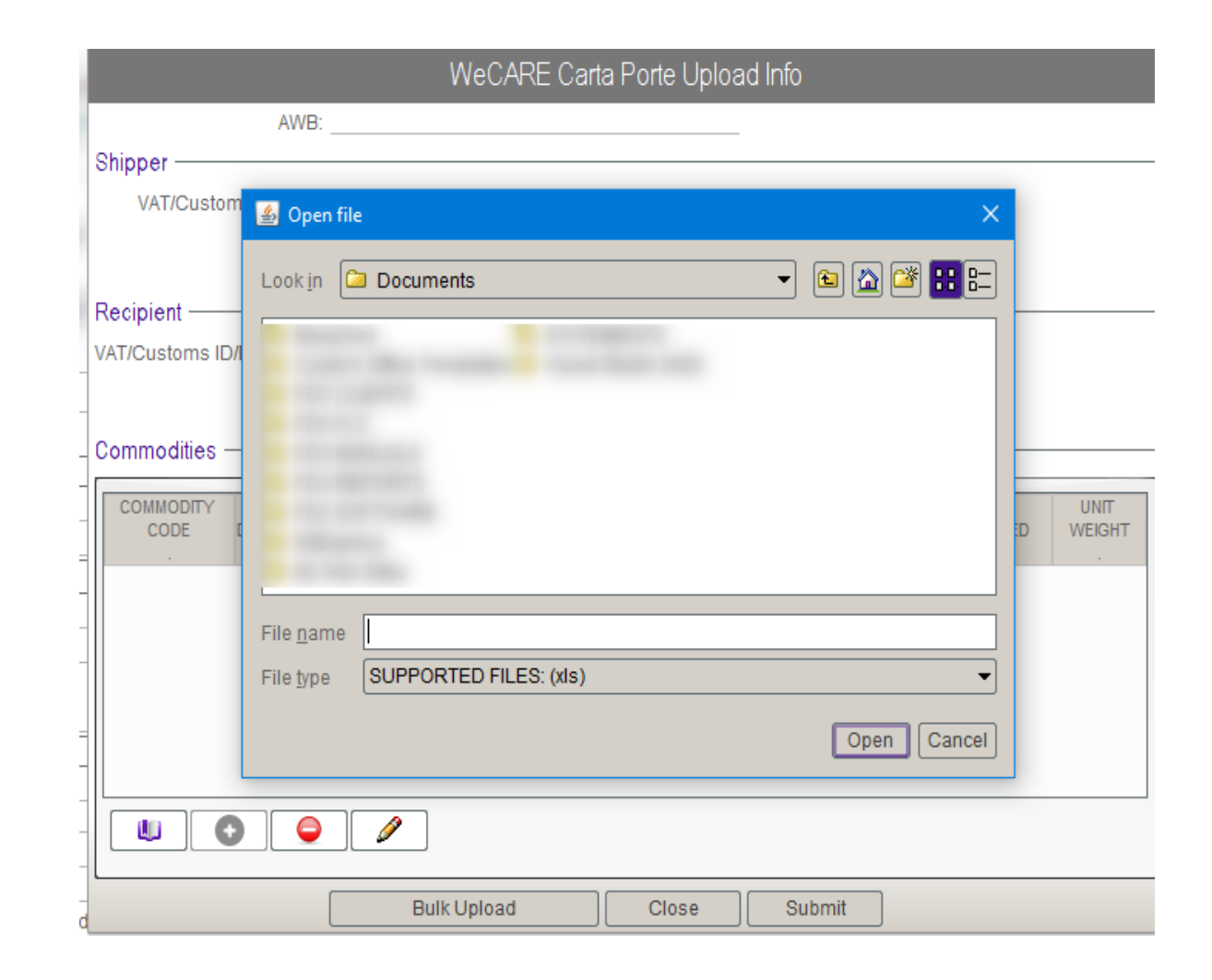

### Recommendations

### Before processing your file:

- Make sure your information is correct and complete
- Do not leave empty cells
- Do not change the name or the order of the Excel sheets
- Do not change the name or the order of the columns
- Do not set cell formats (colors, styles)

These recommendations help prevent error messages when processing your file.

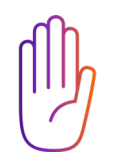

# **02.** FedEx ShipFast (Shipping Device)

### Create a shipment with FedEx ShipFast

This section explains how to create a shipment with FedEx ShipFast and how to send the waybill supplement data.

<u>Note</u>: To activate this option, you need to install FedEx ShipFast and verify the software is up to date.

| ⊶ FedEx Ship Manager⊚ v. 01.07.06              |                                |                |                                |                                       |                                        | - 0                                     |
|------------------------------------------------|--------------------------------|----------------|--------------------------------|---------------------------------------|----------------------------------------|-----------------------------------------|
| File Reports Setup                             |                                |                |                                |                                       |                                        |                                         |
| FedEx Express.                                 | Ship                           | 1 My Shipments | 😵 Pickup                       | 퇹 Track                               | Preferences                            | 🕎 Databases                             |
| 1. Shipper Information                         |                                |                | 4. Shipment Details            |                                       |                                        |                                         |
| Shipper ID FEDEX MTYA                          | - U                            | Edit           | Shipment Dat                   | te 09/SEP/2022                        |                                        |                                         |
| FedEx Account                                  |                                | R.F.C.         | Servic                         | FedEx Standard Overnigh               | t 👻                                    | Special Handling                        |
| Company                                        |                                |                | Packagin                       | Vour Packaging                        | ······································ | ShinAlart®                              |
| Contact                                        |                                |                | T ackagin                      |                                       |                                        | OmpAletto                               |
| Country                                        |                                |                | Раскаде                        | s 🔤                                   |                                        |                                         |
| Address                                        |                                |                | Dimensio                       | on in CM                              | н о 😃                                  | Dim Weight                              |
| City/Postal Code                               | 1                              |                | Total Weig                     | ht 0 Kilograms                        | · · ·                                  |                                         |
| State/Province                                 |                                | •              | Corriggo Volu                  |                                       | w Maxican Pasa                         |                                         |
| Phone                                          |                                |                | Califage valu                  |                                       | w mexical reso                         |                                         |
| De clobe Tributede                             | Dealdeada Firen                |                |                                | E                                     | stimated Rate                          |                                         |
| Registro Inbutano                              | Residencia Fisca               |                | Reference                      |                                       |                                        | More References                         |
| 2. Recipient Information                       | () Single                      | e () Group     | 5. Shipment Contents           |                                       |                                        |                                         |
| Recipient ID                                   | · U                            | Edit           |                                |                                       |                                        |                                         |
| Company                                        |                                |                |                                |                                       |                                        |                                         |
| Contact                                        |                                |                | COMMODITY DESCRIPTIO C         | OUNTRY OF DANGERO<br>ANUFACTURE GOODS | US PACKAGIN TARIFF                     | GOODS UNIT<br>TRANSPORTED WEIGH         |
| Country                                        |                                | •              |                                |                                       |                                        | 0.0                                     |
| Address                                        |                                |                |                                |                                       |                                        |                                         |
| City/Postal Code                               | 1                              |                |                                | 1                                     |                                        |                                         |
| State/Province -                               |                                | •              |                                |                                       | 7 0                                    | commodities ( <b>0</b> kg, <b>0</b> Niv |
| Phone                                          |                                |                | 6. Billing Information         | (                                     | -                                      |                                         |
| VAT/Customs ID/EIN#                            |                                |                | Bill Shipment                  | to Shipper                            | Account Numb                           | ber                                     |
| Email                                          |                                |                |                                |                                       |                                        |                                         |
| Registro Tributario                            | Residencia Fisc                | al 💌           | 7. Electronically Outprit Trad | e Desuments (CTD)                     |                                        |                                         |
| heck the address in Google maps 🔲 This is a re | sidential address              |                | r. Electronically Submit Irad  | e Documents (ETD)                     |                                        |                                         |
| Select to Sa                                   | ave or update in Address Book  |                |                                | It is not available for               | r this service                         |                                         |
| Select to ca                                   | rry info over to next shipment |                |                                |                                       |                                        |                                         |
| Compleme                                       | nto Carta Porte                |                |                                |                                       |                                        |                                         |
| 3. Return Shipment                             |                                |                |                                |                                       |                                        |                                         |
| Create Return Ship                             | ment 🕜                         |                |                                |                                       |                                        |                                         |
| ✓ FedEx Ship Mar                               | lager® software is up to date  |                |                                |                                       | Save I Cancel                          | Shin                                    |
| warr or rip man                                |                                |                |                                |                                       | Garcer                                 | Cimp                                    |

## Step 1: Update FedEx ShipFast

Verify your software is up to date.

Otherwise, there will be a message in red showing: "Click here to update your software".

| ile Reports Setup               |                                       |                |                              |                               |                 |                                    |
|---------------------------------|---------------------------------------|----------------|------------------------------|-------------------------------|-----------------|------------------------------------|
| FedEx Express.                  | R Ship                                | 1 My Shipments | 🌾 Pickup                     | 🖹 Track                       | Preferences     | 🖓 Databas                          |
| 1. Shipper Information          |                                       |                | 4. Shipment Details          |                               |                 |                                    |
| Shipper ID FEDEX                | MTYA 💌 🕛                              | Edit           | Shipment D                   | ate 09/SEP/2022               |                 |                                    |
| FedEx Account                   |                                       | R.F.C.         | Serv                         | rice FedEx Standard Overnight | •               | Special Handling                   |
| Company                         |                                       |                | Packag                       | ing Your Packaging            |                 | ShinAlert®                         |
| Contact                         |                                       |                | Backag                       |                               |                 | ompriorito                         |
| Country                         |                                       | *              | Fackag                       | Jes 🔽                         |                 |                                    |
| Address                         |                                       |                | Dimens                       | sion in CM                    |                 | Dim Weight                         |
|                                 |                                       |                | L                            | 0 W 0                         | н ош            |                                    |
| City/Postal Code                | /                                     |                | Total Wei                    | ight 0 Kilograms              | •               |                                    |
| State/Province                  |                                       | ▼              | Carriage Va                  | lue 0 NMP - New I             | Mexican Peso 🔻  |                                    |
| Phone                           |                                       |                |                              | Esti                          | mated Rate      |                                    |
| Registro Tributario             | Residencia Fisc                       | al             | Poforor                      |                               |                 | More References                    |
| Becipient Information           |                                       |                |                              |                               |                 | More References                    |
| Recipient ID                    |                                       | Edit           | 5. Shipment Contents         |                               |                 |                                    |
| Company                         |                                       |                |                              |                               |                 |                                    |
| Contact                         |                                       |                | COMMODITY DESCRIPTIO         | COUNTRY OF DANGEROUS          | PACKAGIN TARIFF | GOODS                              |
| Country                         |                                       | •              | CODE .                       | MANUFACTURE GOODS             | . FRACTION      | TRANSPORTED W                      |
| Address                         |                                       |                |                              |                               |                 | 0.0                                |
|                                 |                                       |                |                              |                               |                 |                                    |
|                                 |                                       |                |                              |                               |                 |                                    |
| City/Postal Code                | 1                                     |                |                              |                               | 1 0             | ommodities ( <b>0</b> kg, <b>0</b> |
| State/Province -                |                                       | •              | 6. Billing Information       |                               |                 |                                    |
| Phone                           |                                       |                | Bill Shipmer                 | nt to Shipper 👻               | Account Numb    | er                                 |
| VAT/Customs ID/EIN#             |                                       |                |                              |                               |                 |                                    |
| Emidli                          | Residencia Ei                         |                |                              |                               |                 |                                    |
| heck the address in Google mans | s a residential address               |                | 7. Electronically Submit Tra | ide Documents (ETD)           |                 |                                    |
| Seler                           | t to Save or update in Address Book   |                |                              | It is not available for th    | is service      |                                    |
| Seler                           | t to carry info over to next shipment |                |                              |                               |                 |                                    |
| Com <sup>2</sup>                | plemento Carta Porte                  |                |                              |                               |                 |                                    |
| 3. Return Shipment              |                                       |                |                              |                               |                 |                                    |
| Create Retur                    | n Shipment                            |                |                              |                               |                 |                                    |
|                                 | · · · · · · · · · · · · · · · · · · · |                |                              |                               |                 |                                    |

### Step 2: Activate checkbox

Click on checkbox: "Complemento Carta Porte".

| FedEx Express.                   | Ship                          | 🎲 My Shipments | 🌾 Pickup                      | 🖹 Track                   | Preferences        | Da                     |
|----------------------------------|-------------------------------|----------------|-------------------------------|---------------------------|--------------------|------------------------|
| 1. Shipper Information           |                               |                | 4. Shipment Details           |                           |                    |                        |
| Shipper ID FEDEX MTYA            | <b>-</b>                      | Edit           | Shipment Da                   | te 09/SEP/2022            |                    |                        |
| FedEx Account                    |                               | R.F.C.         | Servic                        | e FedEx Standard Overnigh | t 👻                | Special Hand           |
| Company                          |                               |                | Packagin                      | Your Packaging            |                    | ShinAlerto             |
| Contact                          |                               |                | Package                       | 1 -                       |                    |                        |
| Country                          |                               | -              | Tackage                       |                           |                    |                        |
| Address                          |                               |                | Dimensio                      | 0 W 0                     | н о 🔱              | Dim Weigh              |
| City/Postal Code                 | 1                             |                | Total Weig                    | ht 0 Kilograms            | -                  |                        |
| State/Province                   |                               | •              | Carriage Valu                 | IE 0 NMP - Nev            | v Mexican Peso 🔻   |                        |
| Phone                            |                               |                |                               | E:                        | stimated Rate      |                        |
| Registro Tributario              | Residencia Fisca              | al             | Reference                     | .e                        |                    | More Refere            |
| 2. Recipient Information         | Single                        | le O Group     | E. Ohinmont Contanto          |                           |                    |                        |
| Recipient ID                     | <ul> <li>▼</li> </ul>         | Edit           | 5. Shipment Contents          |                           |                    |                        |
| Company                          |                               |                |                               |                           |                    |                        |
| Contact                          |                               |                | COMMODITY DESCRIPTIO          | COUNTRY OF DANGERO        | JS PACKAGIN TARIFF | GOODS                  |
| Country                          |                               | •              | CODE . M                      | ANUFACTURE GOODS          | . FRACTION         | TRANSPORTED            |
| Address                          |                               |                |                               |                           |                    |                        |
|                                  |                               |                |                               |                           |                    |                        |
| City/Postal Code                 | 1                             |                |                               |                           | 10                 | commodities ( <b>0</b> |
| State/Province -                 |                               | -              | 6 Billing Information         |                           |                    |                        |
| Phone                            |                               |                | Bill Shinment                 | to Shipper                | Account Num        | her                    |
| VAT/Customs ID/EIN#              |                               |                | bii omprient                  | Compton .                 |                    |                        |
| Email                            | Pagidensis Fig                |                |                               |                           |                    |                        |
| Check the address in Google maps | idential address              |                | 7. Electronically Submit Trad | le Documents (ETD)        |                    |                        |
| Select to Sa                     | /e or update in Address Book  |                |                               | It is not available for   | this service       |                        |
| Select to car                    | rv info over to next shipment |                |                               |                           |                    |                        |
| Complement                       | to Carta Porte                |                |                               |                           |                    |                        |
| 3 Return Shipment                |                               |                |                               |                           |                    |                        |

### Step 3: Complete your information

You need to fill out the new information to your shipping profile.

Click on the Edit box or the Sender address book icon.

| 🛰 FedEx Ship Manager® v. 01.07.06                   |                            |                |                                |                            |                   | – 🗆 🗙                                 |
|-----------------------------------------------------|----------------------------|----------------|--------------------------------|----------------------------|-------------------|---------------------------------------|
| File Reports Setup                                  |                            |                |                                |                            |                   |                                       |
| FedEx Express.                                      | Ship                       | 1 My Shipments | 🌾 Pickup                       | 民 Track                    | Preferences       | 🖓 Databases                           |
| 1. Shipper Information                              |                            |                | 4. Shipment Details            |                            |                   |                                       |
| Shipp                                               |                            | Edit           | Shipment Dat                   | e 09/SEP/2022              |                   |                                       |
| FedEx Account                                       |                            | R.F.C.         | Servic                         | e FedEx Standard Overnight | •                 | Special Handling                      |
| Com                                                 |                            |                | Packagin                       | g Your Packaging           | -                 | ShipAlert®                            |
| Conact                                              |                            |                | Package                        | s 1                        |                   |                                       |
| Contry                                              |                            | *              | Dimensio                       |                            |                   | Discultural                           |
| Add ss                                              |                            |                | L                              | 0 W 0                      | н 0 🔱             |                                       |
| City/Postal ( de                                    | 1                          |                | Total Weigh                    | nt 0 Kilograms             | •                 |                                       |
| State/Pro ce                                        |                            | •              | Carriage Valu                  | e 0 NMP - New              | Mexican Peso 👻    |                                       |
| Pne                                                 |                            |                |                                | Est                        | imated Rate       |                                       |
| Registro Triburio                                   | Residencia Fiscal          | -              | Referenc                       | e                          |                   | More References                       |
| 2. Recipient Information                            | Single                     | O Group        | 5 Shipment Contents            |                            |                   |                                       |
| Recipie ID                                          |                            | Edit           |                                |                            |                   |                                       |
| Com ny                                              |                            |                |                                |                            |                   |                                       |
| Co                                                  |                            |                | COMMODITY DESCRIPTIO C         | OUNTRY OF DANGEROUS        | S PACKAGIN TARIFF | GOODS UNIT<br>TRANSPORTED WEIGHT      |
| Co try                                              |                            | <b></b>        |                                |                            |                   | 0.0                                   |
| Add ss                                              |                            |                |                                |                            |                   |                                       |
|                                                     |                            |                |                                |                            |                   |                                       |
| City/Postal Code                                    | 1                          |                |                                | Ø                          | 1.0               | ommoditios ( <b>0</b> ka <b>0</b> MME |
| State/Province -                                    |                            |                | C. Dilling Information         |                            | 10                |                                       |
| Phone                                               |                            |                | o. Dilling mormation           | h Phinner -                | A securit blumb   |                                       |
| VAT/Customs ID/EIN#                                 |                            |                | Bill Shipment                  |                            | Account Numb      |                                       |
| Email                                               |                            |                |                                |                            |                   |                                       |
| Registro Tributario                                 | Residencia Fiscal          | <b>•</b>       | 7. Electronically Submit Trade | e Documents (ETD)          |                   |                                       |
| Check the address in Google maps I This is a reside | ential address             |                |                                | It is not available for t  | his service       | 0                                     |
|                                                     | nfo over to next shinment  |                |                                |                            |                   |                                       |
| Complemento                                         | Carta Porte                |                |                                |                            |                   |                                       |
| 3. Return Shipment                                  |                            |                |                                |                            |                   |                                       |
| Create Return Shipmer                               | nt 🕜                       |                |                                |                            |                   |                                       |
| ✓ FedEx Ship Manage                                 | er® software is up to date |                |                                |                            | Save 🗸 Cancel     | Ship                                  |

### Step 3: Complete your information

Select your profile and click on Edit.

|                 |         | Shi     | ipper Informat | ion  |         |                     |
|-----------------|---------|---------|----------------|------|---------|---------------------|
|                 |         | GHIJK   |                | PQRS | IUVW    | <u>x</u> <u>y</u> z |
| 1 Records Found |         | Sort by |                |      | ID      | -                   |
| ID              | Company | Contact | Address        | City | Country | Default             |
|                 |         |         |                |      |         |                     |
|                 |         |         |                |      |         |                     |

### Step 3: Complete your information

|                                                | - Address book           | ~                                     |
|------------------------------------------------|--------------------------|---------------------------------------|
|                                                | Shipper I                | nformation                            |
|                                                | Address Information      |                                       |
|                                                | ID                       |                                       |
|                                                | Company                  |                                       |
|                                                | Contact                  |                                       |
|                                                | Country                  | *                                     |
|                                                | Address                  |                                       |
| Complete your information by adding the RFC in | City                     |                                       |
|                                                | Postal Code              |                                       |
| this field.                                    | State                    | • • • • • • • • • • • • • • • • • • • |
|                                                | Phone                    |                                       |
|                                                | Signature                |                                       |
| Next, type in residencia tributaria : MFX –    | VAT/Customs ID/EIN#      |                                       |
|                                                | Email                    | -                                     |
|                                                | Registro Tributario      |                                       |
|                                                |                          |                                       |
|                                                | Bill to Information      |                                       |
|                                                | Bank Name                |                                       |
|                                                | Bank Account             |                                       |
|                                                | Bill Third Party Account |                                       |
|                                                | Shinment Credential      | -                                     |
| Click on Continue to save your changes.        |                          | •                                     |
|                                                |                          |                                       |
|                                                | 변화 Make a Copy           |                                       |
|                                                | Cancel                   | Continue                              |

### Step 4: Complete your recipient information

You need now to complete your recipient's information.

Click on the Edit box or the Recipient address book icon.

| Hete FedEx Ship Manager® v. 01.07.06             |                                  |              |                              |                             |                 | – 🗆 X                                  |
|--------------------------------------------------|----------------------------------|--------------|------------------------------|-----------------------------|-----------------|----------------------------------------|
| File Reports Setup                               |                                  |              |                              |                             |                 |                                        |
| FedEx Express.                                   | Ship                             | My Shipments | 🌾 Pickup                     | 🖹 Track                     | Preferences     | 🐝 Databases                            |
| 1. Shipper Information                           |                                  |              | 4. Shipment Details          |                             |                 |                                        |
| Shipper ID FEDEX MTYA                            | - ↓                              | Edit         | Shipment Da                  | ite 09/SEP/2022             |                 |                                        |
| FedEx Account                                    |                                  | R.F.C.       | Servio                       | ce FedEx Standard Overnight | •               | Special Handling                       |
| Company                                          |                                  |              | Packagir                     | Your Packaging              |                 | ShinAlert®                             |
| Contact                                          |                                  |              | Package                      |                             |                 |                                        |
| Country                                          |                                  | •            | T ackage                     |                             |                 |                                        |
| Address                                          |                                  |              | Dimensio                     | on in CM 0 W 0              | н 0 😃           | Dim Weight                             |
| City/Postal Code                                 | /                                |              | Total Weig                   | ht 0 Kilograms              | •               |                                        |
| State/Province                                   |                                  | •            | Carriage Valu                | Je 0 NMP - New M            | lexican Peso 🔻  |                                        |
| Phone                                            |                                  |              |                              | Esti                        | mated Rate      |                                        |
| Registro Tributario                              | Residencia Fiscal                |              | Reference                    | ce                          |                 | More References                        |
| 2. Recipient Information                         | I Single                         | e 🗍 🔘 Group  | 5. Shinment Contents         |                             |                 |                                        |
| Pociniont ID                                     |                                  | Edit         | o: empirient contents        |                             |                 |                                        |
| Company                                          |                                  |              |                              |                             |                 |                                        |
| Contact                                          |                                  |              | COMMODITY DESCRIPTIO         | COUNTRY OF DANGEROUS        | PACKAGIN TARIFF | GOODS UNIT                             |
| Country                                          |                                  | ▼            |                              | ANDI ACTURE GOODS           | . TRACTION      | 0.0                                    |
| Address                                          |                                  |              |                              |                             |                 |                                        |
|                                                  |                                  |              |                              |                             |                 |                                        |
| City/Postal Code                                 | 1                                |              |                              | Ø                           |                 |                                        |
| State/Province -                                 |                                  | •            |                              |                             | 1 C             | ommodities ( <b>u</b> kg, <b>0</b> NMF |
| Phone                                            |                                  |              | 6. Billing Information       | []                          |                 |                                        |
| VAT/Customs ID/EIN#                              |                                  |              | Bill Shipment                | t to Shipper 👻              | Account Numb    | ber                                    |
| Email                                            |                                  |              |                              |                             |                 |                                        |
| Registro Tributario                              | Residencia Fisc                  | cal 🔽 🔽      | 7 Electronically Submit Trad | de Documents (FTD)          |                 |                                        |
| Check the address in Google maps 🔲 This is a res | sidential address                |              |                              | It is not available for th  | is service      |                                        |
| Select to Sa                                     | ve or update in Address Book     |              |                              | it is not available for th  | 10 001/100      |                                        |
| Select to ca                                     | rry milo over to next snipment   |              |                              |                             |                 |                                        |
| 2. Datum Ohinmant                                | ito Gaita Polle                  |              |                              |                             |                 |                                        |
| 3. Return Shipment                               |                                  |              |                              |                             |                 |                                        |
| Create Return Ship                               | ment 🕜                           |              |                              |                             |                 |                                        |
|                                                  | a anti a affricara in un ta dat- |              |                              |                             |                 |                                        |
| <ul> <li>FedEx Ship Man</li> </ul>               | agere software is up to date     |              |                              |                             | Save 🗸 Cancel   | Ship                                   |

### Step 4: Complete your recipient information

Select your recipient and click on Edit.

| ID       ID         I Records Found       Sort by         ID       Company         Contact       Address         City       Country         D       ID | Man Address Book |         |         |                |      |         |           |
|----------------------------------------------------------------------------------------------------|------------------|---------|---------|----------------|------|---------|-----------|
| ID<br>ABCDEEGHIJKLMNQPQRSTUVWXYZ<br>1Records Found Sort by D<br>ID Company Contact Address City Country Default<br>V                                   |                  |         | Sh      | ipper Informat | tion |         |           |
| IRecords Found       Sort by       ID         ID       Company       Contact       Address       City       Country       Default                      |                  | CDEE    | GHIJK   | LMNO           | PQRS | IUVWX   | <u>YZ</u> |
| ID Company Contact Address City Country Default                                                                                                    | 1 Records Found  |         | Sort by |                |      | ID      |           |
|                                                                                                    | ID               | Company | Contact | Address        | City | Country | Default   |
|                                                                                                    |                  |         |         |                |      |         |           |

### Step 4: Complete your recipient information

|                                                     | Address book                    | ^                                                                                                    |
|-----------------------------------------------------|---------------------------------|----------------------------------------------------------------------------------------------------|
|                                                     | Shipper Informatio              | n                                                                                                    |
|                                                     | Address Information             |                                                                                                    |
|                                                     | IDCompany                       |                                                                                                    |
|                                                     | Contact                         |                                                                                                    |
| Complete your information by adding the DEC in      | Country                         | <b>•</b>                                                                                                    |
| complete your information by adding the KFC in      | Address                         |                                                                                                    |
|                                                     |                                 | an an theory of the second second second second second second second second second second second second second |
| this field.                                         | City                            |                                                                                                    |
|                                                     | Postal Code                     |                                                                                                    |
|                                                     | State State                     | •                                                                                                    |
| Next, type in Residencia Tributaria : MEX –         | Phone                           |                                                                                                    |
|                                                     |                                 |                                                                                                    |
| MEXICO                                              | Fmail                           |                                                                                                    |
|                                                     | Registro Tributario             | Ŭ                                                                                                    |
|                                                     | residencia.tributaria           | ▼                                                                                                    |
| In case is an international shinment, type the      | Bill to Information             |                                                                                                    |
| in case is an international simplificity, type the  | Bank Name                       |                                                                                                    |
| as reasonable at information in Desistre Tributarie | Bank Account                    |                                                                                                    |
| correspondent information in Registro Tributario    | Bill Third Party Account        |                                                                                                    |
|                                                     | Recipient Account to use        |                                                                                                    |
| (Tax ID) and in Residencia Tributaria (Country).    | Shipment Credential             | ▼                                                                                                    |
|                                                     | Address available for all users |                                                                                                    |
|                                                     | Make a Copy                     |                                                                                                    |
| Click on Continue to save your changes.             | Cancel                          | Continue                                                                                                    |
|                                                     |                                 |                                                                                                    |

You need to complete the commodity information according to SAT catalogs.

Click on the Edit box or the Commodity book icon.

| File Reports Setup                           |                              |                |                               |                             |                   |                                        |
|----------------------------------------------|------------------------------|----------------|-------------------------------|-----------------------------|-------------------|----------------------------------------|
| FedEx Express.                               | 💶 Ship                       | 🗊 My Shipments | 🌾 Pickup                      | 🖹 Track                     | Preferences       | 🚱 Databases                            |
| 1. Shipper Information                       |                              |                | 4. Shipment Details           |                             |                   |                                        |
| Shipper ID FEDEX MTYA                        | - 4                          | Edit           | Shipment Da                   | ate 09/SEP/2022             |                   |                                        |
| FedEx Account                                |                              | R.F.C.         | Servi                         | ce FedEx Standard Overnight | •                 | Special Handling                       |
| Company                                      |                              |                | Packadi                       | ng Your Packaging           |                   | ShinAlert®                             |
| Contact                                      |                              |                | Baekag                        |                             |                   | ompriorito                             |
| Country                                      |                              | ~              | Packag                        | es                          |                   |                                        |
| Address                                      |                              |                | Dimensi                       | ion in CM                   |                   | Dim Weight                             |
|                                              |                              |                | L                             | 0 W 0                       | н 🚺 🛄             |                                        |
| City/Postal Code                             | 1                            |                | Total Weig                    | ht 0 Kilograms              | -                 |                                        |
| State/Province                               |                              |                | Carriage Val                  | ue 0 NMP - New              | Mexican Peso 🔻    |                                        |
| Phone                                        |                              |                |                               | Es                          | timated Rate      |                                        |
| Registro Tributario                          | Residencia Fis               | ral 🗸          | Deferee                       |                             | annated i tate    | Nero Deferences                        |
| 2 Recipient Information                      |                              |                | Referen                       |                             |                   | More References                        |
| Recipient ID                                 | U 311                        | Fdit           | 5. Shipment Contents          |                             |                   |                                        |
| Company                                      |                              | Luit           |                               |                             |                   |                                        |
| Contact                                      |                              |                | COMMODITY DESCRIPTIO          | COUNTRY OF DANGEROU         | S PACKAGIN TARIFF | GOODS UNIT                             |
| Country                                      |                              | -              | CODE . N                      | ANUFACTURE GOODS            | . FRACTION        | TRANSPORTED WEIGH                      |
| Address                                      |                              |                |                               |                             |                   | 0.0                                    |
|                                              |                              |                |                               |                             |                   |                                        |
|                                              |                              |                |                               |                             |                   |                                        |
| City/Postal Code                             | 1                            |                |                               |                             | 1 0               | commodities ( <b>0</b> kg, <b>0</b> NN |
| State/Province -                             |                              | •              | 6. Billing Information        |                             |                   |                                        |
| Phone                                        |                              |                | Bill Shipmen                  | t to Shipper -              | Account Num       | ber                                    |
| VAT/Customs ID/EIN#                          |                              |                |                               |                             | ]                 |                                        |
| Email                                        | Dagidageia                   | incol          |                               |                             |                   |                                        |
| Check the address in Coogle maps             | dential address              | Iscar          | 7. Electronically Submit Trac | de Documents (ETD)          |                   |                                        |
| neux me audress in gougre maps This is a res | e or undate in Address Rook  |                |                               | It is not available for     | this service      |                                        |
| Select to car                                | v info over to next shipment |                |                               |                             |                   |                                        |
| Complemen                                    | to Carta Porte               |                |                               |                             |                   |                                        |
| 3. Return Shipment                           |                              |                |                               |                             |                   |                                        |
| Create Return Shipn                          | nent 🕜                       |                |                               |                             |                   |                                        |
|                                              | -                            |                |                               |                             |                   |                                        |
| <ul> <li>FedEx Ship Mana</li> </ul>          | ger® software is up to date  |                |                               |                             | Save 🗸 Cancel     | Ship                                   |

To add new commodity, click on NEW.

To edit a commodity, select the commodity from the list and click on EDIT.

|    |           |                 |                 |                     |                 | ×               |
|----|-----------|-----------------|-----------------|---------------------|-----------------|-----------------|
|    |           | A               | vailable Commod | lities              |                 |                 |
|    |           |                 |                 |                     | ][              |                 |
| ID | Descripti | Harmonized Code | Unit of Measure | Country of Manufact | Dangerous Goods | Tariff Fraction |
|    |           |                 |                 |                     |                 |                 |
|    |           |                 |                 |                     |                 |                 |
|    | _         |                 |                 |                     |                 |                 |
|    |           |                 |                 |                     |                 |                 |
|    |           |                 |                 |                     |                 |                 |
|    |           |                 |                 |                     |                 |                 |
|    | Edit New  |                 | Close           | Add selected rows   |                 |                 |

The basic fields are on the top.

The new fields are on the lower side. It is important to type the commodity code according to the SAT catalog.

In case is an international shipment, you need to add the Tariff Fraction as well.

|    | Mage Commodity |                                       |                         |   |                                        | × |
|----|----------------|---------------------------------------|-------------------------|---|----------------------------------------|---|
|    | (              | Commodity Code  <br>Harmonized Code . |                         |   | Find your harmonized code at fedex.com |   |
|    |                | Short Description                     |                         |   |                                        |   |
|    |                | Description                           |                         |   |                                        |   |
|    |                | Country of Manufacture                |                         | • |                                        |   |
| ٦g |                | Unit Weight                           |                         |   |                                        |   |
| Ŭ  |                | Weight Type                           |                         | - |                                        |   |
|    |                | Unit of Measure                       | Marcano Militari        | - |                                        |   |
|    |                | Unit Value                            |                         |   |                                        |   |
|    |                | Export License Number                 |                         |   |                                        |   |
| 0  |                | Expiration Date                       |                         |   |                                        |   |
| 0  |                |                                       | Complemento Carta Porte |   |                                        |   |
|    |                | Dangerous Goods?                      |                         |   |                                        | - |
|    |                | Packaging                             |                         |   |                                        | - |
|    |                | Goods Transported                     |                         |   |                                        | • |
|    |                | Tariff Fraction                       |                         |   |                                        | • |
|    |                | Quantity                              |                         | 1 |                                        |   |
|    |                |                                       |                         |   |                                        |   |
|    |                |                                       |                         |   | Cancel                                 | ĸ |
|    |                |                                       |                         |   |                                        |   |

In case your shipment contains Dangerous Goods, you need to type the correspondent information.

You need to type the DG code according to the SAT catalog.

| _                      |                                                                                                    |                                        |
|------------------------|----------------------------------------------------------------------------------------------------|----------------------------------------|
| Commodity Code 📗       |                                                                                                    |                                        |
| Harmonized Code        |                                                                                                    | Find your harmonized code at fedex.com |
| Short Description      |                                                                                                    |                                        |
| Description            |                                                                                                    |                                        |
| Country of Manufacture |                                                                                                    | •                                      |
| Unit Weight            |                                                                                                    |                                        |
| Weight Type            |                                                                                                    | -                                      |
| Unit of Measure        | The second second second second second second second second second second second second second second second se | -                                      |
| Unit Value             |                                                                                                    |                                        |
| Export License Number  |                                                                                                    |                                        |
| Expiration Date        |                                                                                                    |                                        |
|                        | Complemento Carta Porte                                                                                         |                                        |
| Dangerous Goods?       |                                                                                                    |                                        |
| Packaging              |                                                                                                    |                                        |
| Goods Transported      |                                                                                                    |                                        |
| Tariff Fraction        | the second second second second                                                                                 |                                        |
| Quantity               |                                                                                                    | 1                                      |
|                        |                                                                                                    |                                        |

Once you have all the information completed,

click on OK to save your changes.

Once saved, you can add the commodity to the shipment by selecting the commodity and click on Add to rows.

| ID | Description | Harmonized Code | Unit of Measure | Country of Manufact | Dangerous Goods | Tariff Fraction |
|----|-------------|-----------------|-----------------|---------------------|-----------------|-----------------|
|    | -           | _               |                 | -                   |                 |                 |
|    |             |                 |                 |                     |                 |                 |
|    |             |                 |                 |                     |                 |                 |

### Step 6: Review your shipment information

Review all your information and verify that all the commodities are listed in section 5.

Next, review your billing information in section 6

|                             | Manager® v. 01.07.06             |                          |                                                | – 🗆 X                                 |
|-----------------------------|----------------------------------|--------------------------|------------------------------------------------|---------------------------------------|
|                             | File Reports Setup               |                          |                                                |                                       |
| <b>f</b> , the stand that s | FedEx Express.                   | 🛤 Ship 🍆 🎲 My Shipmen    | nts 🍞 Pickup 📑 Track                           | 🏟 Preferences 🛛 🥸 Databases           |
| ty that all the             | 1. Shipper Information           |                          | 4. Shipment Details                            |                                       |
|                             | Shipper ID FEDEX MTYA            | 💌 🕛 Edit                 | Shipment Date 09/SEP/2022                      | 5                                     |
|                             | FedEx Account                    | R.F.C.                   | Service FedEx Standard Over                    | night    Special Handling             |
|                             | Company                          |                          | Packaging Your Packaging                       | ▼ ShipAlert®                          |
|                             | Contact                          |                          | - Packages 1                                   |                                       |
|                             | Country                          |                          |                                                |                                       |
|                             | Address                          |                          | Dimension in CM<br>L 0 W                       | Dim Weight                            |
|                             | City/Postal Code                 | 1                        | Total Weight 0 Kilogr                          | ams 👻                                 |
|                             | State/Province                   |                          | Carriage Value 0 NMP -                         | New Mexican Peso 👻                    |
|                             | Phone                            |                          |                                                | Estimated Rate                        |
|                             | Registro Tributario              | Residencia Fiscal        | Reference                                      | More References                       |
| in section 6.               | 2. cipient Information           | Single O Grou            | IP 5 Shipment Contents                         |                                       |
|                             | Recipient ID                     | 💌 🛄 Edit                 |                                                |                                       |
|                             | Company                          |                          |                                                |                                       |
|                             | Contact                          |                          | COMMODITY DESCRIPTIO COUNTRY OF DANG           | EROUS PACKAGIN TARIFF GOODS UNIT      |
|                             | Country                          |                          | CODE . IMANOFACTORE CO                         |                                       |
|                             |                                  |                          |                                                | · · · · · · · · · · · · · · · · · · · |
|                             |                                  | F                        |                                                |                                       |
|                             | City/Postal Code                 | 1                        |                                                | 1 commodities (0 kg, 0 NMP)           |
|                             | State/Province -                 |                          | 6 Dilling Information                          | r commoundes (orkg, orkim)            |
|                             | Phone                            |                          | Dill Shinner                                   | - Account Number                      |
|                             | VAT/Customs ID/EIN#              |                          |                                                |                                       |
|                             | Email                            | Desides de Ciscol        |                                                |                                       |
|                             | Check the address in Google mans | Residencia Fiscal        | 7. Electronically Submit Trade Documents (ETD) |                                       |
|                             | Select to Save or                | update in Address Book   | It is not available                            | e for this service                    |
|                             | Select to carry in               | fo over to next shipment |                                                |                                       |
|                             | Complemento C                    | arta Porte               |                                                |                                       |
|                             | 3. Return Shipment               |                          |                                                |                                       |
|                             | Create Return Shipment           | •                        |                                                |                                       |
|                             | ✓ FedEx Ship Manager             | ® software is up to date |                                                | Save I Cancel Ship                    |

### Step 7: Process your shipment

Finally, click on Ship to process your shipment and generate the AWB.

The system will process the AWB and the waybill supplement information for your shipment.

| File Reports Setup               |                                                                  |                  |                |                              |                               |                |                   |
|----------------------------------|------------------------------------------------------------------|------------------|----------------|------------------------------|-------------------------------|----------------|-------------------|
| FedEx Express                    | , Si                                                             | hip              | 1 My Shipments | 🌾 Pickup                     | 民 Track                       | Preferences    | 😵 Database        |
| 1. Shipper Information           |                                                                  |                  |                | 4. Shipment Details          |                               |                |                   |
| Shipper IE                       | FEDEX MTYA                                                       | - 🕛              | Edit           | Shipment D                   | ate 09/SEP/2022               |                |                   |
| FedEx Account                    | t                                                                |                  | R.F.C.         | Sen                          | vice FedEx Standard Overnight | •              | Special Handling  |
| Company                          |                                                                  |                  |                | Packad                       | ing Your Packaging            |                | ShipAlert®        |
| Contac                           | t                                                                |                  |                | Packar                       | 1                             |                |                   |
| Country                          |                                                                  |                  | •              | T denda                      |                               |                |                   |
| Address                          |                                                                  |                  |                | Dimens                       | sion in CM                    |                | Dim Weight        |
|                                  |                                                                  |                  |                |                              | 0 W 0                         |                |                   |
| City/Postal Code                 |                                                                  | /                |                | Total Wei                    | ight 0 Kilograms              | •              |                   |
| State/Province                   |                                                                  |                  | •              | Carriage Va                  | lue 0 NMP - New               | Mexican Peso 👻 |                   |
| Phone                            |                                                                  |                  |                |                              | Est                           | imated Rate    |                   |
| Registro Tributario              | Re                                                               | sidencia Fiscal  | <b>•</b>       | Referer                      | nce                           |                | More References   |
| 2. Recipient Information         |                                                                  | Single           | O Group        | 5. Shinment Contents         |                               |                |                   |
| Recipient ID                     |                                                                  | - 🕛              | Edit           | 5. Onipritent Contents       |                               |                |                   |
| Company                          |                                                                  |                  |                |                              |                               |                |                   |
|                                  |                                                                  |                  |                | CODE                         |                               |                | TRANSPORT N WER   |
| Country                          |                                                                  |                  | <b>~</b>       |                              | MANOTACTORE GOODS             | . TRACTION     | 0.0               |
| Address                          |                                                                  |                  |                |                              |                               |                |                   |
|                                  |                                                                  |                  |                |                              |                               |                |                   |
| City/Postal Code                 |                                                                  | 1                |                |                              |                               |                |                   |
| State/Province                   | -                                                                |                  | •              |                              |                               | 1 C            | ommodules kg, 0 h |
| Phone                            |                                                                  |                  |                | 6. Billing Information       |                               | 1              |                   |
| VAT/Customs ID/EIN#              |                                                                  |                  |                | Bill Shipmer                 | nt to Shipper -               | J Account Numb | oer               |
| Email                            |                                                                  |                  |                |                              |                               |                |                   |
| Registro Tributario              | R                                                                | tesidencia Fisca | al 🔽           | 7. Electronically Submit Tra | de Documents (ETD)            |                |                   |
| Check the address in Google maps | This is a residential address                                    |                  |                |                              | It is not available for t     | his service    |                   |
|                                  | Select to Save or update in Addre                                | ess Book         |                |                              |                               |                |                   |
|                                  | Select to carry into over to next sh     Complemente Carta Parte | npment           |                |                              |                               |                |                   |
| 2. Batum Chinmont                | Complemento Cana Polle                                           |                  |                |                              |                               |                |                   |
| 5. return omprhent               |                                                                  |                  |                |                              |                               |                |                   |
| Cre                              | ate Return Shipment 🛛 🕜                                          |                  |                |                              |                               |                | •                 |
|                                  |                                                                  |                  |                |                              |                               |                |                   |

# **03.** FEDEX.COM (Web Form)

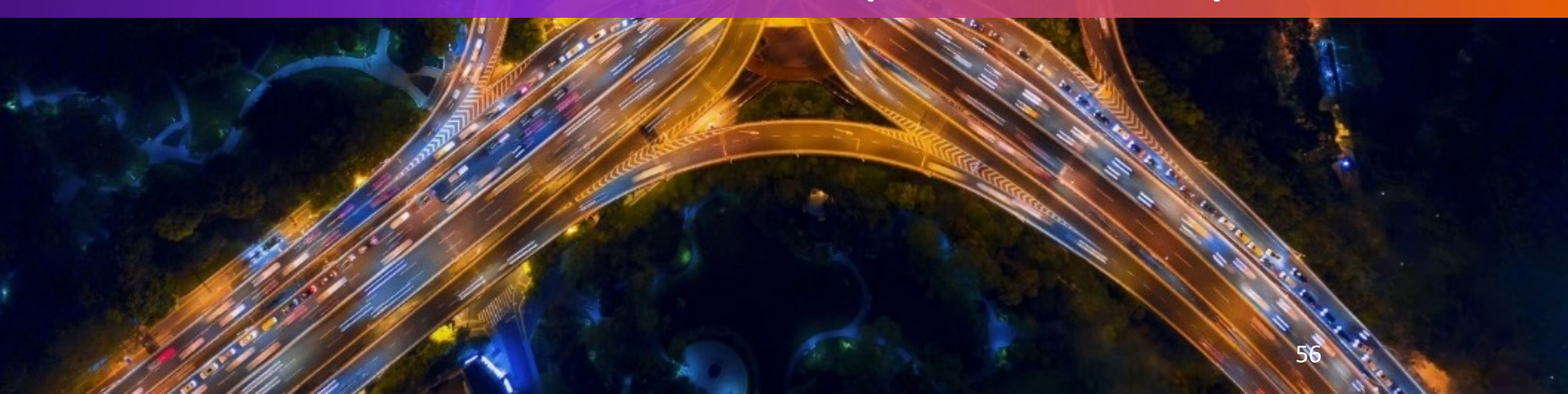

## Fill Online Form

This section shows how to fill out the online form.

For English:

https://www.fedex.com/enmx/shipping/carta-porte/form.html

For Spanish:

https://www.fedex.com/esmx/shipping/carta-porte/form.html

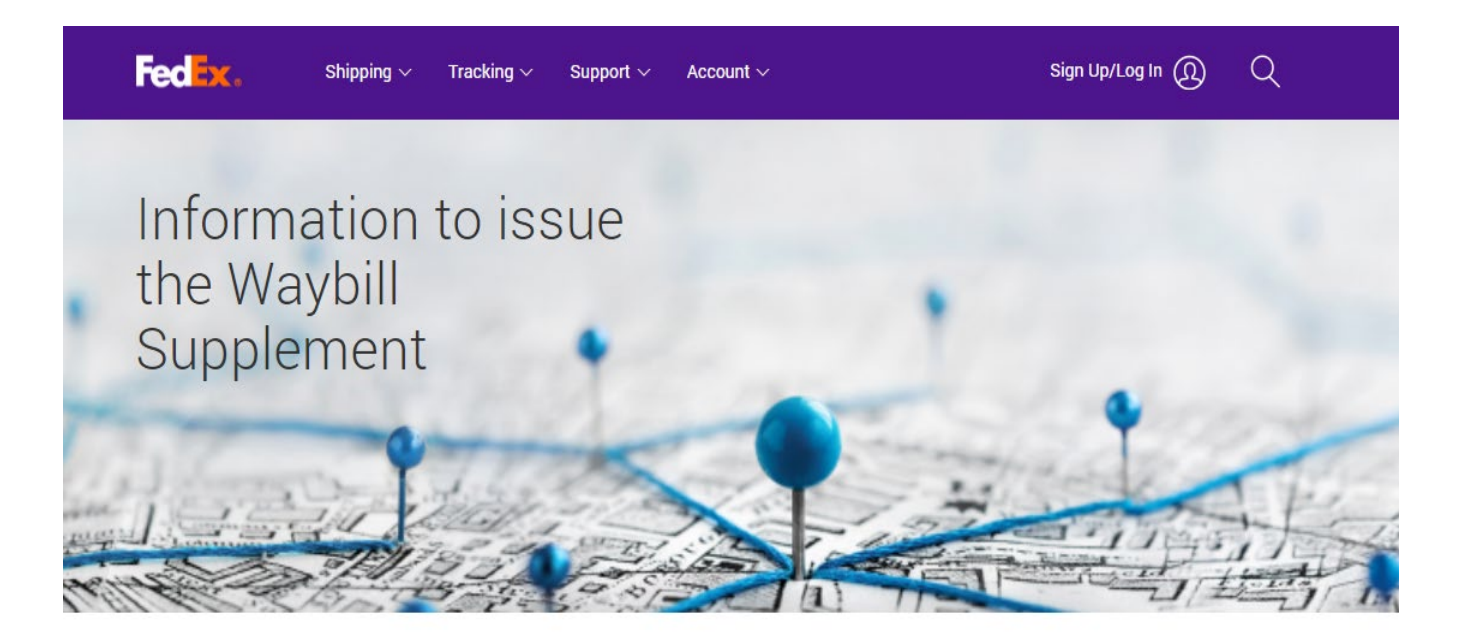

Fill out this form with the additional information for the Waybill Supplement your shipments. This online form must be used for each FedEx waybill (domestic or international) with the information required by current tax regulations.

For additional information, please contact Customer Service.

| shipment date *<br>MM/DD/YYYY | <b>6</b> | AIRWAYBILL NUMBER * |  |
|-------------------------------|----------|---------------------|--|
|                               |          |                     |  |

FedEx Tracking Number (AWB). Ex: 123456789012

### **Step 1: Shipment Information**

| SHIPMENT DATE * MM/DD/YYYY                                                                                                    | AIRWAYBILL NUMBER *                                                                                                    | 12-digit tracki                                                                                                    | ng number                                                                                                    |                              |
|----------------------------------------------------------------------------------------------------|----------------------------------------------------------------------------------------------------|----------------------------------------------------------------------------------------------------|----------------------------------------------------------------------------------------------------|------------------------------|
| Select date from calendar                                                                                                    | FedEx Tracking Number (AW                                                                                                    | B). Ex: 123456789012                                                                                                    |                                                                                                    |                              |
| TAX ID SHIPPER (RFC) Shipper RFC information                                                                                          | TAX ID (WHEN SHIPPER I                                                                                                    | S OUT OF THE COUNTRY)                                                                                                    | Shipper Tax                                                                                                    | ID goes here (if applicable) |
| Include the 12 or 13 digit Tax ID number (RFC) of the sender of the goods or<br>merchandise being transported. Example: XAXX010101000 | Indicate the identification nu<br>country of residence of the s<br>transported, when a resident<br>their counterparts in Mexico<br>RFC/Tax ID information. If yo<br>package may not be delivere<br>(e.g., fines) may be applicabl<br>transportation laws. Example | mber for tax purposes or ta<br>ender of the goods or merci<br>is abroad. International cus<br>(and vice-versa) to obtain th<br>ou don't provide the necessa<br>d. Additionally, as of Octobe<br>e as per the current Mexican<br>e: XEXX010101000 | x registration in the<br>handise being<br>stomers should contact<br>heir respective<br>ary information, your<br>r 1st, 2022, penalties<br>h tax and | :                            |
| 3-letter country code<br>COUNTRY CODE OF FISCAL RESIDENCE *                                                                           | TAX ID CONSIGNEE                                                                                                    | Recipient RFC ir                                                                                                    | nformation                                                                                                    |                              |

| Indicate the code of the country of residence for tax purposes of the recipient | Indicate the 12 or 13 digit tax ID (RFC) of the recipient to whom the goods |
|---------------------------------------------------------------------------------|-----------------------------------------------------------------------------|

or of the goods or merchandise, in accordance with the c\_Pais" catalog. Ex: MEX merchandise will be delivered. Example: XAXX010101000

#### TAX ID (WHEN CONSIGNEE IS OUT OF THE COUNTRY) Recipient Tax ID goes here (if applicable)

Indicate the identification number for tax purposes or tax registration of the country of residence of the recipient of the goods or merchandise being transported, when the resident is abroad. International customers should contact their counterparts in Mexico (and vice-versa) to obtain their respective RFC/Tax ID information. If you don't provide the necessary information, your package may not be delivered. Additionally, as of October 1st, 2022, penalties (e.g., fines) may be applicable as per the current Mexican tax and transportation laws. Example: XEXX010101000

#### COUNTRY CODE OF FISCAL RESIDENCE (RECIPIENT) \* 3-letter country code

Indicate the code of the country of residence for tax purposes of the recipient of the goods or merchandise, in accordance with the c\_Pais" catalog. Ex: MEX

### Step 1: Shipment Information (Optional)

### **Origin Address**

| STREET *                            | Shipper Street address                                                                                                    | STATE *                                                     | Shipper State                                                                                                    |
|-------------------------------------|----------------------------------------------------------------------------------------------------|-------------------------------------------------------------|----------------------------------------------------------------------------------------------------|
| Indicate the nan<br>or merchandise  | ne of the street where the home address of origin of the goods<br>being transported is located.                              | Indicate the state<br>domicile of the or<br>located.        | e, entity, region, community, or other similar figure where the<br>rigin of the goods or merchandise being transported is                                |
| COUNTRY *                           | Shipper Country                                                                                                    | POSTAL CODE                                                 | * Shipper Zip Code                                                                                                    |
| Indicate the cod<br>of the goods or | e of the country of residence for tax purposes of the recipient merchandise, in accordance with the c_Pais" catalog. Ex: MEX | Enter the postal o<br>merchandise beir<br>have a postal coo | code where the address of the origin of the goods or<br>ng transported is located. If the selected country does not<br>le, enter five (5) zeros (00000). |

### **Destination Address**

| STREET *                            | Recipient Street Address                                                                                 | STATE *                                            | Recipient State                                                                                                    |
|-------------------------------------|----------------------------------------------------------------------------------------------------|----------------------------------------------------|----------------------------------------------------------------------------------------------------|
| Indicate the nam<br>the goods or me | ne of the street where the home address of the destination of<br>rchandise being transported is located. | Indicate the stat<br>domicile of the o<br>located. | e, entity, region, community, or other similar figure where the<br>Jestination of the goods or merchandise being transported is |
| COUNTRY *                           | Recipient Country                                                                                        | POSTAL COD                                         | E∗ Recipient Zip Code                                                                                                    |
| Indicate the cod                    | e of the country of residence for tax purposes of the recipient                                          | Enter the postal                                   | code of the address where the goods or merchandise being                                                                        |

is

of the goods or merchandise, in accordance with the c\_Pais" catalog. Ex: MEX transported is located. If the selected country does not have a postal code, enter five (5) zeros (00000).

### Step 2: Commodity/Merchandise

| TOTAL NUMBER OF GOODS OR MERCHANDISE * Quantity number                                                                                          | <b>PRODUCT CODE OF MERCHANDISE</b> * Type 8-digit Commodity code                                                                                                    |
|----------------------------------------------------------------------------------------------------|----------------------------------------------------------------------------------------------------|
| Indicate the total number of goods or merchandise being transported,<br>identified by each node "Mercancia" registered in the complement. Ex: 4 | Indicate the product code of the goods or merchandise being transported based on the catalog: <u>catCartaPorte: "c_ClaveProdServCP"</u> 2.<br>Ex: 60141405                                                           |
| DESCRIPTION * Commodity description                                                                                                    | MEASURE UNIT * 3-letter Unit code                                                                                                    |
| Describe the goods or merchandise being transported.                                                                                            | Indicate the code of the standardized unit of measure applicable for the quantity of the goods or merchandise being transported. The unit must correspond to the description of the registered goods or merchandise. |
| DANGEROUS GOODS *<br>(Conditional) Select Yes or No (if applicable)                                                                             | DANGEROUS GOODS CLASSIFICATION CODE (Conditional) Type DG cod                                                                                                    |
| Indicate whether the goods or merchandise being transported are considered<br>hazardous material.                                               | Indicate the code of the type of hazardous material being transported. Consult:<br>"catCartaPorte:c_MaterialPeligroso" rz Ex: M0340                                                                                  |

<u>"catCartaPorte:c\_MaterialPeligroso"</u> F7 . Ex: M0340

### Step 2: Commodity/Merchandise

#### PACKAGING \* (Conditional) 3-letter code

#### WEIGHT IN KILOGRAMS \* Weight number

Indicate the code of the type of packaging that is required to transport the Indicate the weight in kilograms of the goods or merchandise that are being hazardous material or waste. Consult: <u>"catCartaPorte: c\_TipoEpalaje"</u> : Ex:transported. Must be a value greater than 0.5 with 1 decimal allowed. Ex: 1.5. 6HA1

#### VALUE OF THE GOODS \* Commodity value

#### **CURRENCY** \* 3-letter currency code

Indicate the amount of the value of the goods or merchandise that are being transported, according to the market value, the purchase price paid (consideration) or the estimated value determined by the taxpayer. Value must currency. Consult: CatCFDI: c\_Moneda. Ex: MXN be numbers only (with 2 decimals) and no symbols. Ex: 14.50

#### TARIFF FRACTION (Conditional)

#### UUID (FISCAL FOLIO) OF THE DIGITAL DOCUMENT CONTAINING THE (Conditional) WAYBILL COMPLEMENT

Indicate the code of the tariff fraction corresponding to the description of the Indicate the fiscal folio or UUID of the related foreign trade voucher. goods or merchandise that are being transported such as import or export. Consult the catalog: "c\_FraccionArancelaria".

SUBMIT

### **Online Form: Successful Submission**

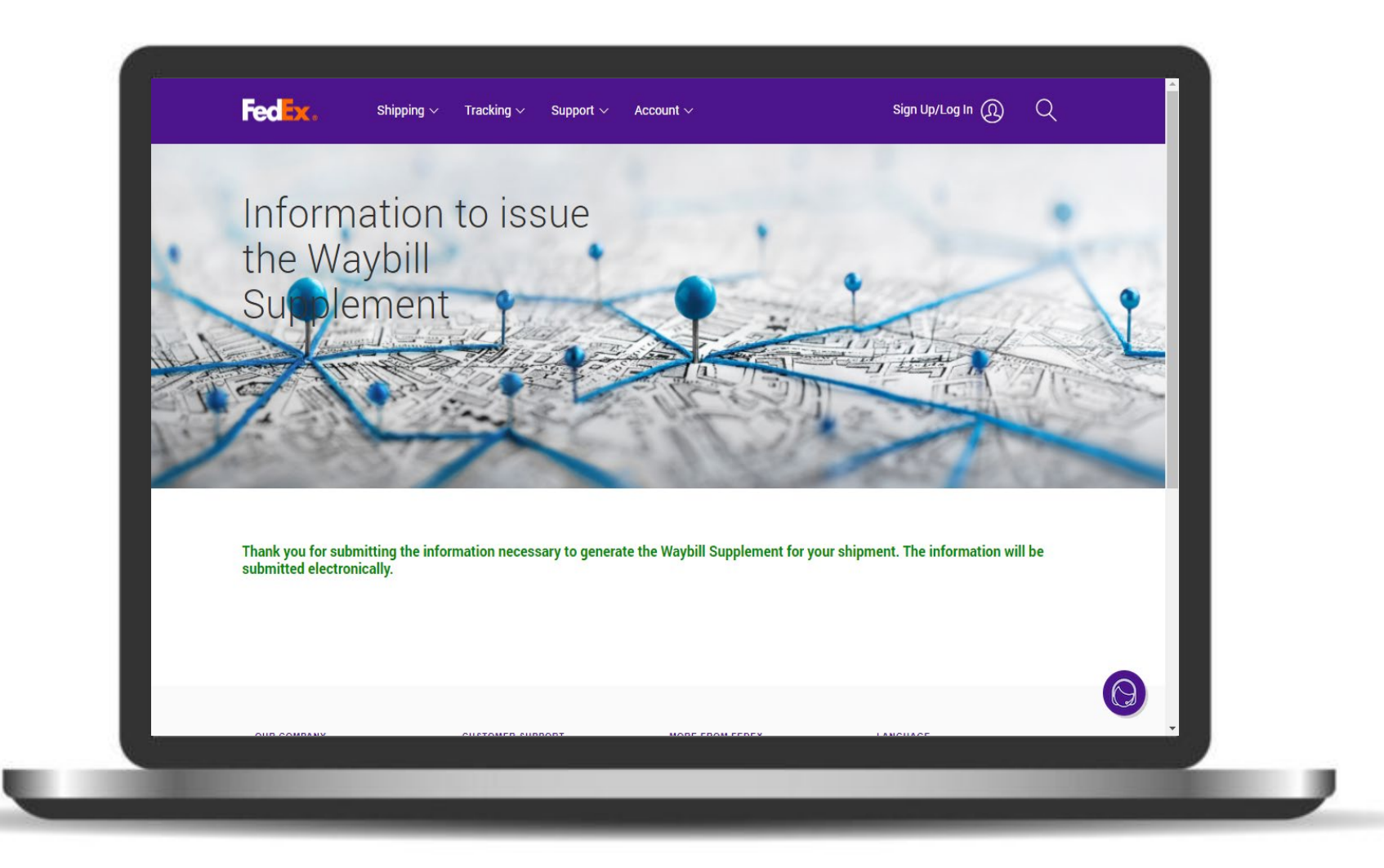

### **Online Form: Failed Submission**

If there is an error in the form, it will show text in red followed by a message under the field.

Once the field is corrected, click again on Submit to send the form.

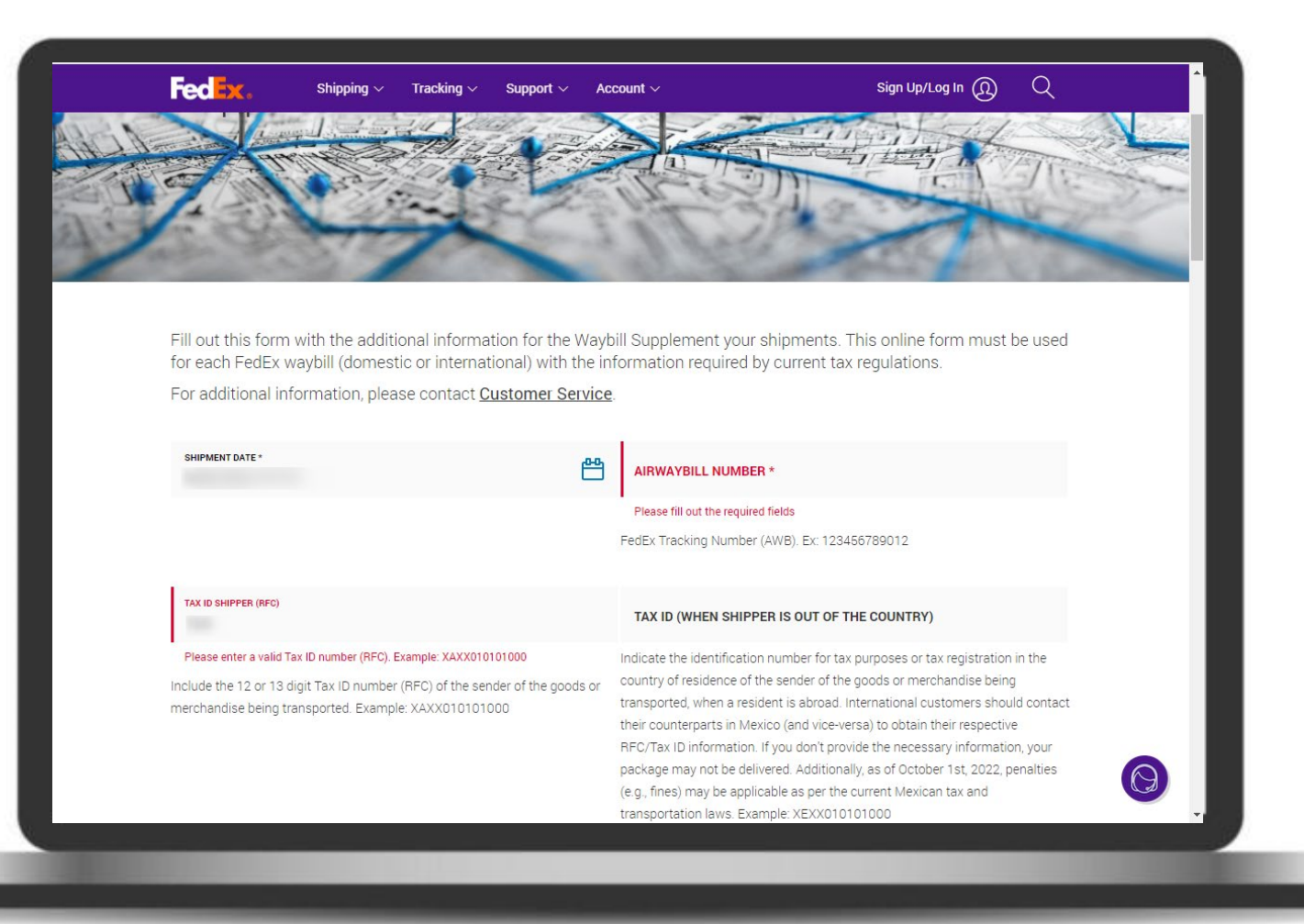

Note: See WEB browser Developer tools for detailed errors.

# APPENDIX

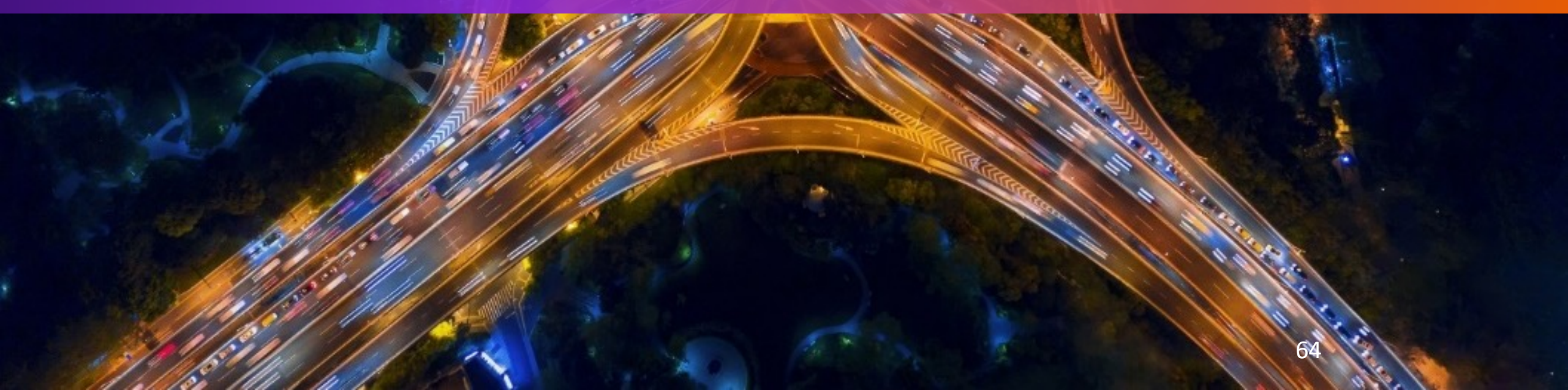

## Appendix A – JSON full body (single AWB)

```
"customerWaybillSupplementFDX": {
 "trackingNumber": "999999999999",
 "locations": {
    "location": [
        "origin": {
           "rfcSender": "XEXX010101000",
            "taxIdSender": "1234567890",
            "fiscalResidence": "CAN"
      ĵ,
        "destination": {
           "rfcConsignee": "XAXX010101000",
           "taxIdConsignee": "",
           "fiscalResidence": "MEX"
      }]
  "commodities": {
```

"totalNumberOfCommodities": 5, "commodity": [

"productCodeOfCommodity" : "01010101", "description": "PARTS", "quantity " : 5, "measureUniteCode": "H87", "weightKG": 0.200, "valueOfCommodity": 5.00, "currency": "MXN" "dangerousGoods": "No", "codeDangerousGoods": "", "dgPackagingCode": "", "tariffFraction": "", "uuidForeingTrade": ""

For more examples contact your local CT Representative.

### Appendix B – Create Excel Layout

The following section explains how to create the Excel Layout for FedEx WeCARE.

<u>Note</u>: You may request an Excel Layout from your local CIC or customer support.

| Auto       | Save 👓 🗄 り・ペー 🕏                                                | * <del>-</del>                                     | - Compatibility Mode +                                             |                       |                                                 |                                       | 🖬 – a x                                                                                                    |
|------------|----------------------------------------------------------------|----------------------------------------------------|--------------------------------------------------------------------|-----------------------|-------------------------------------------------|---------------------------------------|----------------------------------------------------------------------------------------------------|
| File       | Home Insert Draw                                               | Page Layout Formulas Data Rev                      | iew View Help                                                      |                       |                                                 |                                       | 모 Comments 🖻 Share                                                                                               |
| Paste<br>V | X Cut<br>Calibri<br>Calibri<br>Calibri<br>B I U ∽<br>Clipboard | - 11 → A <sup>*</sup> A <sup>*</sup> = = = ≫ →<br> | ab Wrap Text<br>E ∰ Merge & Center → \$ ~ % 9  <br>gnment 5 Number | Conditional Format as | 2 Normal 7 Normal ~<br>Good Neutral =<br>Styles | Insert Delete Format<br>Cells Editing | 7     O     Image: Sensitivity Data       & Find & Analyze Sensitivity Data     Sensitivity Sensitivity Analysis |
| A1         |                                                                | <i>f</i> ∝ Airwaybill_Number                       |                                                                    |                       |                                                 |                                       | ^                                                                                                    |
|            |                                                                |                                                    |                                                                    |                       |                                                 |                                       |                                                                                                    |
|            | А                                                              | В                                                  | с                                                                  | D                     | E                                               | F                                     | G                                                                                                    |
| 1          | Airwaybill_Number                                              | TaxIdShipper_MX(RFC)                               | TaxId_Shipper                                                      | CountryCode_Shipper   | TaxIdConsignee_MX(RFC)                          | TaxId_Consignee                       | CountryCode_Consignee                                                                                            |
| 2          | 140.000.000.010                                                |                                                    |                                                                    |                       |                                                 |                                       | 100000                                                                                                    |
| 3          |                                                                |                                                    |                                                                    |                       |                                                 |                                       |                                                                                                    |
| 4          |                                                                |                                                    |                                                                    |                       |                                                 |                                       |                                                                                                    |
| 5          |                                                                |                                                    |                                                                    |                       |                                                 |                                       |                                                                                                    |
| 6          |                                                                |                                                    |                                                                    |                       |                                                 |                                       |                                                                                                    |
| /          |                                                                |                                                    |                                                                    |                       |                                                 |                                       |                                                                                                    |
| 9          |                                                                |                                                    |                                                                    |                       |                                                 |                                       |                                                                                                    |
| 10         |                                                                |                                                    |                                                                    |                       |                                                 |                                       |                                                                                                    |
| 11         |                                                                |                                                    |                                                                    |                       |                                                 |                                       |                                                                                                    |
| 12         |                                                                |                                                    |                                                                    |                       |                                                 |                                       |                                                                                                    |
| 13         |                                                                |                                                    |                                                                    |                       |                                                 |                                       |                                                                                                    |
| 14         |                                                                |                                                    |                                                                    |                       |                                                 |                                       |                                                                                                    |
| 15         |                                                                |                                                    |                                                                    |                       |                                                 |                                       |                                                                                                    |
| 16         |                                                                |                                                    |                                                                    |                       |                                                 |                                       |                                                                                                    |
| 1/         |                                                                |                                                    |                                                                    |                       |                                                 |                                       |                                                                                                    |
| 19         |                                                                |                                                    |                                                                    |                       |                                                 |                                       |                                                                                                    |
| 20         |                                                                |                                                    |                                                                    |                       |                                                 |                                       |                                                                                                    |
| 21         |                                                                |                                                    |                                                                    |                       |                                                 |                                       |                                                                                                    |
| 22         |                                                                |                                                    |                                                                    |                       |                                                 |                                       | _                                                                                                    |
| -          | AWB merchandise                                                | •                                                  |                                                                    |                       |                                                 |                                       |                                                                                                    |
| Ready      |                                                                |                                                    |                                                                    |                       |                                                 |                                       | III II + 160%                                                                                                    |

## Step 1: Open Excel

Open a new blank workbook in Excel.

| Excel            | Good evening                                                                                                    | -                                      |
|------------------|----------------------------------------------------------------------------------------------------|----------------------------------------|
| ₩<br>Home        | New                                                                                                    |                                        |
| New              | s     s     s <th>dy chore sche Any year custom calendar</th> | dy chore sche Any year custom calendar |
|                  | Search      Recent Pinned Shared with Me                                                                                                    | More templates $ ightarrow$            |
| Open             | D Name                                                                                                    | Date modified                          |
|                  |                                                                                                    | 22h ago                                |
|                  |                                                                                                    | 22h ago                                |
|                  |                                                                                                    | Yesterday at 6:55 PM                   |
|                  |                                                                                                    | Yesterday at 6:54 PM                   |
|                  | X                                                                                                    | Yesterday at 12:55 PM                  |
| Account          |                                                                                                    | Tue at 12:18 PM                        |
| Peedback Options |                                                                                                    | Tue at 11:28 AM                        |

### Step 2: Create Sheets

Create two blank sheets and rename them as follows:

Sheet1 = AWB

Sheet2 = merchandise

| AutoSave 💽 🛱 🍤 🗸 🖓 👻 🤕                                                                                                    | - Compatibility Mode 🔹                                                                                                    | ✓ Search (Alt+Q)                              |                                       |                                                                                             | • - • ×                                                  |
|----------------------------------------------------------------------------------------------------|----------------------------------------------------------------------------------------------------|-----------------------------------------------|---------------------------------------|---------------------------------------------------------------------------------------------|----------------------------------------------------------|
| File Home Insert Draw Page Layout Formulas Data                                                                                                    | Review View Help                                                                                                    |                                               |                                       |                                                                                             | 모 Comments 🖻 Share                                       |
| $ \begin{array}{c c} & & & \\ & & & \\ & & \\ & & $ | Image: Second second second | Conditional Format as<br>Formatting × Table × | 2 Normal 7 Normal ^<br>Good Neutral = | Insert Delete Format<br>Cells  ∑ AutoSum ~ 2√<br>⇒ Fill ~ 2√<br>Clear ~ Filter ~<br>Editing | Find & Analyze Sensitivity<br>Select Analyze Sensitivity |
| A1 • : × ✓ f Airwaybill_Number                                                                                                    |                                                                                                    |                                               |                                       |                                                                                             | ^                                                        |
|                                                                                                    |                                                                                                    |                                               |                                       |                                                                                             |                                                          |
| AB                                                                                                    | С                                                                                                    | D                                             | E                                     | F                                                                                           | G                                                        |
| 1 Airwaybill_Number TaxIdShipper_MX(RFC)                                                                                                    | TaxId_Shipper                                                                                                    | CountryCode_Shipper                           | TaxIdConsignee_MX(RFC)                | TaxId_Consignee                                                                             | CountryCode_Consignee                                    |
| 2                                                                                                    |                                                                                                    |                                               |                                       |                                                                                             | INTERN.                                                  |
| 3                                                                                                    |                                                                                                    |                                               |                                       |                                                                                             |                                                          |
| 4                                                                                                    |                                                                                                    |                                               |                                       |                                                                                             |                                                          |
| 5                                                                                                    |                                                                                                    |                                               |                                       |                                                                                             |                                                          |
| 6                                                                                                    |                                                                                                    |                                               |                                       |                                                                                             |                                                          |
| 7                                                                                                    |                                                                                                    |                                               |                                       |                                                                                             |                                                          |
| 8                                                                                                    |                                                                                                    |                                               |                                       |                                                                                             |                                                          |
| 9                                                                                                    |                                                                                                    |                                               |                                       |                                                                                             |                                                          |
| 10                                                                                                    |                                                                                                    |                                               |                                       |                                                                                             |                                                          |
| 12                                                                                                    |                                                                                                    |                                               |                                       |                                                                                             |                                                          |
| 13                                                                                                    |                                                                                                    |                                               |                                       |                                                                                             |                                                          |
| 14                                                                                                    |                                                                                                    |                                               |                                       |                                                                                             |                                                          |
| 15                                                                                                    |                                                                                                    |                                               |                                       |                                                                                             |                                                          |
| 16                                                                                                    |                                                                                                    |                                               |                                       |                                                                                             |                                                          |
| 17                                                                                                    |                                                                                                    |                                               |                                       |                                                                                             |                                                          |
| 18                                                                                                    |                                                                                                    |                                               |                                       |                                                                                             |                                                          |
| 19                                                                                                    |                                                                                                    |                                               |                                       |                                                                                             |                                                          |
| 20                                                                                                    |                                                                                                    |                                               |                                       |                                                                                             |                                                          |
| 21                                                                                                    |                                                                                                    |                                               |                                       |                                                                                             |                                                          |
| 22                                                                                                    |                                                                                                    |                                               |                                       |                                                                                             | T                                                        |
| AMP merchandice ()                                                                                                    |                                                                                                    |                                               |                                       |                                                                                             |                                                          |

### Step 3: Create Headers for AWB

### Type on Row 1 the following headers:

- Column A = Airwaybill\_Number
- Column B = TaxIdShipper\_MX(RFC)
- Column C = TaxId\_Shipper
- Column D = CountryCode\_Shipper
- Column E = TaxIdConsignee\_MX(RFC)
- Column F = TaxId\_Consignee
- Column G = CountryCode\_Consignee

| Auto       | Save 💓 🗄 '9 ~ C ~ B ~                                          | • <del>•</del>                                                 | - Compatibility Mode 🔸                                                                                                    |                                               |                                               |                                         | • • • • ×                                               |
|------------|----------------------------------------------------------------|----------------------------------------------------------------|----------------------------------------------------------------------------------------------------|-----------------------------------------------|-----------------------------------------------|-----------------------------------------|---------------------------------------------------------|
| File       | Home Insert Draw P                                             | age Layout Formulas Data Revi                                  | ew View Help                                                                                                    |                                               |                                               |                                         | 다 Comments 🖻 Share                                      |
| Paste<br>ř | X Cut<br>Calibri<br>Calibri<br>Calibri<br>B I ⊔ ~<br>Clipboard | - 11 - A^ A = = = → → -<br>H - A - A - = = = →<br>Font IS Alli | Image: Big Wrap Text     Number       Image: Big Wrap Text     \$ - % \$ ]       Image: Big Wrap Text     \$ - % \$ ]       Image: Big Wrap Text     \$ Number | Conditional Format as<br>Formatting v Table v | 2 2 Normal 7 Normal<br>Good Neutral<br>Styles | Insert Delete Format<br>Cells Clear ~ F | Image: Sensitivity analysis     Sensitivity Sensitivity |
| A1         | • : × v                                                        | ∫x Airwaybill_Number                                           |                                                                                                    |                                               |                                               |                                         | ^                                                       |
|            | А                                                              | В                                                              | С                                                                                                    | D                                             | E                                             | F                                       | G                                                       |
| 1          | Airwaybill_Number                                              | TaxIdShipper_MX(RFC)                                           | TaxId_Shipper                                                                                                    | CountryCode_Shipper                           | TaxIdConsignee_MX(RFC)                        | TaxId_Consignee                         | CountryCode_Consignee                                   |
| 2          |                                                                |                                                                |                                                                                                    |                                               |                                               |                                         | 1000000                                                 |
| 3          |                                                                |                                                                |                                                                                                    |                                               |                                               |                                         |                                                         |
| 4          |                                                                |                                                                |                                                                                                    |                                               |                                               |                                         |                                                         |
| 5          |                                                                |                                                                |                                                                                                    |                                               |                                               |                                         |                                                         |
| 6          |                                                                |                                                                |                                                                                                    |                                               |                                               |                                         |                                                         |
| 7          |                                                                |                                                                |                                                                                                    |                                               |                                               |                                         |                                                         |
| 8          |                                                                |                                                                |                                                                                                    |                                               |                                               |                                         |                                                         |
| 9          |                                                                |                                                                |                                                                                                    |                                               |                                               |                                         |                                                         |
| 10         |                                                                |                                                                |                                                                                                    |                                               |                                               |                                         |                                                         |
| 11         |                                                                |                                                                |                                                                                                    |                                               |                                               |                                         |                                                         |
| 12         |                                                                |                                                                |                                                                                                    |                                               |                                               |                                         |                                                         |
| 14         |                                                                |                                                                |                                                                                                    |                                               |                                               |                                         |                                                         |
| 15         |                                                                |                                                                |                                                                                                    |                                               |                                               |                                         |                                                         |
| 16         |                                                                |                                                                |                                                                                                    |                                               |                                               |                                         |                                                         |
| 17         |                                                                |                                                                |                                                                                                    |                                               |                                               |                                         |                                                         |
| 18         |                                                                |                                                                |                                                                                                    |                                               |                                               |                                         |                                                         |
| 19         |                                                                |                                                                |                                                                                                    |                                               |                                               |                                         |                                                         |
| 20         |                                                                |                                                                |                                                                                                    |                                               |                                               |                                         |                                                         |
| 21         |                                                                |                                                                |                                                                                                    |                                               |                                               |                                         |                                                         |
| 22         |                                                                |                                                                |                                                                                                    |                                               |                                               |                                         |                                                         |
| -          | AWB merchandise                                                | ۲                                                              |                                                                                                    | : (                                           |                                               |                                         |                                                         |
| Dente      |                                                                |                                                                |                                                                                                    |                                               |                                               |                                         |                                                         |

### **Step 4: Create Headers for merchandise**

#### Type on Row 1 the following headers:

- Column A = Airwaybill\_Number
- Column B = ProductCode
- Column C = Description
- Column D = MeasureUnit
- Column E = Weight\_KG
- Column F = ValueGoods
- Column G = Currency
- Column H = DangerousGoods
- Column I = DangerousGoodsCode
- Column J = Packaging
- Column K = Tariff\_Fraction
- Column L = UUID
- Column M = Quantity

|   | Cut<br>Copy ∼<br>S Format Painter<br>Inboard | v 11 v A^ A<br>J v   ⊞ v   Ø v A v |             |             | - General<br>- \$ - % 9 | Conditional<br>Formatting ~ | Format as<br>Table ~ | al 2 2 Normal 7<br>Good | Normal             | rmat<br>v Clear v | m * Ary O<br>Sort & Find &<br>Filter * Select * | alyze Sensitivity |
|---|----------------------------------------------|------------------------------------|-------------|-------------|-------------------------|-----------------------------|----------------------|-------------------------|--------------------|-------------------|-------------------------------------------------|-------------------|
|   | • : X                                        | √ ƒ× Airwaybill_                   | Number      |             |                         |                             |                      |                         |                    |                   |                                                 |                   |
|   | А                                            | В                                  | С           | D           | E                       | F                           | G                    | н                       | I.                 | J                 | К                                               | L M               |
| Α | irwaybill_Number                             | ProductCode                        | Description | MeasureUnit | Weight_KG               | ValueGoods                  | Currency             | DangerousGoods          | DangerousGoodsCode | Packaging         | Tariff_Fraction                                 | UUID Quanti       |
|   | 100.000.000                                  |                                    |             | -           |                         |                             |                      |                         |                    |                   |                                                 |                   |
|   |                                              |                                    |             |             |                         |                             |                      |                         |                    |                   |                                                 |                   |
| ł |                                              |                                    |             |             |                         |                             |                      |                         |                    |                   |                                                 |                   |
| ÷ |                                              |                                    |             |             |                         |                             |                      |                         |                    |                   |                                                 |                   |
| ł |                                              |                                    |             |             |                         |                             |                      |                         |                    |                   |                                                 |                   |
| t |                                              |                                    |             |             |                         |                             |                      |                         |                    |                   |                                                 |                   |
|   |                                              |                                    |             |             |                         |                             |                      |                         |                    |                   |                                                 |                   |
|   |                                              |                                    |             |             |                         |                             |                      |                         |                    |                   |                                                 |                   |
|   |                                              |                                    |             |             |                         |                             |                      |                         |                    |                   |                                                 |                   |
|   |                                              |                                    |             |             |                         |                             |                      |                         |                    |                   |                                                 |                   |
|   |                                              |                                    |             |             |                         |                             |                      |                         |                    |                   |                                                 |                   |
| Ļ |                                              |                                    |             |             |                         |                             |                      |                         |                    |                   |                                                 |                   |
|   |                                              |                                    |             |             |                         |                             |                      |                         |                    |                   |                                                 |                   |
|   |                                              |                                    |             |             |                         |                             |                      |                         |                    |                   |                                                 |                   |
|   |                                              |                                    |             |             |                         |                             |                      |                         |                    |                   |                                                 |                   |
|   |                                              |                                    |             |             |                         |                             |                      |                         |                    |                   |                                                 |                   |
|   |                                              |                                    |             |             |                         |                             |                      |                         |                    |                   |                                                 |                   |
|   |                                              |                                    |             |             |                         |                             |                      |                         |                    |                   |                                                 |                   |
|   |                                              |                                    |             |             |                         |                             |                      |                         |                    |                   |                                                 |                   |

## Step 5: Save your file

Once you have the layout complete, you may start filling the information to upload.

<u>Note</u>: Remember to save your file in Excel (97-2003) format (.xls)

| AutoSave            | E ୬· ୯· ୫·                                    |                                                                          | - Compatibility Mode +                                                                     |                                               |                                             |                                              | E - 0 >                                                                  |
|---------------------|-----------------------------------------------|--------------------------------------------------------------------------|--------------------------------------------------------------------------------------------|-----------------------------------------------|---------------------------------------------|----------------------------------------------|--------------------------------------------------------------------------|
| File H              | Home Insert Draw Pag                          | ge Layout Formulas Data Rev                                              | ew View Help                                                                               |                                               |                                             |                                              | 모 Comments 년 Share                                                       |
| Paste<br>V<br>Clipb | Cut<br>Copy ~<br>Format Painter<br>xoard S Fo | · 11 · A^ A <sup>×</sup> = = = ≫ ·<br>⊞ · 2 · A · E = = E =<br>ant IS AI | ₹₿ Wrap Text     Number       E Marge & Center ~     \$ ~ % 9         gnment     52 Number | Conditional Format as<br>Formatting ~ Table ~ | 2 Normal 7 Normal<br>Good Neutral<br>Styles | Insert Delete Format<br>Cells Clear → Filter | R     Find & Analyze       V     Select *       Analyzis     Sensitivity |
| 1                   | • : × v                                       | <i>f</i> <sub>≪</sub> Airwaybill_Number                                  |                                                                                            |                                               |                                             |                                              |                                                                          |
|                     | А                                             | В                                                                        | С                                                                                          | D                                             | E                                           | F                                            | G                                                                        |
| 1 <mark>Air</mark>  | waybill_Number                                | TaxIdShipper_MX(RFC)                                                     | TaxId_Shipper                                                                              | CountryCode_Shipper                           | TaxIdConsignee_MX(RFC)                      | TaxId_Consignee                              | CountryCode_Consignee                                                    |
| 2                   | 140.000000.000                                |                                                                          |                                                                                            | 1000                                          |                                             |                                              | 10000                                                                    |
| 3                   |                                               |                                                                          |                                                                                            |                                               |                                             |                                              |                                                                          |
| 5                   |                                               |                                                                          |                                                                                            |                                               |                                             |                                              |                                                                          |
| 6                   |                                               |                                                                          |                                                                                            |                                               |                                             |                                              |                                                                          |
| 7                   |                                               |                                                                          |                                                                                            |                                               |                                             |                                              |                                                                          |
| 8                   |                                               |                                                                          |                                                                                            |                                               |                                             |                                              |                                                                          |
| 9                   |                                               |                                                                          |                                                                                            |                                               |                                             |                                              |                                                                          |
| LO                  |                                               |                                                                          |                                                                                            |                                               |                                             |                                              |                                                                          |
| 11                  |                                               |                                                                          |                                                                                            |                                               |                                             |                                              |                                                                          |
| 12                  |                                               |                                                                          |                                                                                            |                                               |                                             |                                              |                                                                          |
| 14                  |                                               |                                                                          |                                                                                            |                                               |                                             |                                              |                                                                          |
| 15                  |                                               |                                                                          |                                                                                            |                                               |                                             |                                              |                                                                          |
| 16                  |                                               |                                                                          |                                                                                            |                                               |                                             |                                              |                                                                          |
| L7                  |                                               |                                                                          |                                                                                            |                                               |                                             |                                              |                                                                          |
| 18                  |                                               |                                                                          |                                                                                            |                                               |                                             |                                              |                                                                          |
| 19                  |                                               |                                                                          |                                                                                            |                                               |                                             |                                              |                                                                          |
| 20                  |                                               |                                                                          |                                                                                            |                                               |                                             |                                              |                                                                          |
| 22                  |                                               |                                                                          |                                                                                            |                                               |                                             |                                              |                                                                          |
| -                   | AWB merchandico                               | <b>A</b>                                                                 |                                                                                            | 1                                             |                                             |                                              |                                                                          |
| -                   | merchandise                                   | U                                                                        |                                                                                            | : 4                                           |                                             |                                              |                                                                          |

### Appendix C – WeCARE Proxy Setup

The following section explains how to set up proxy connection on the WeCARE app.

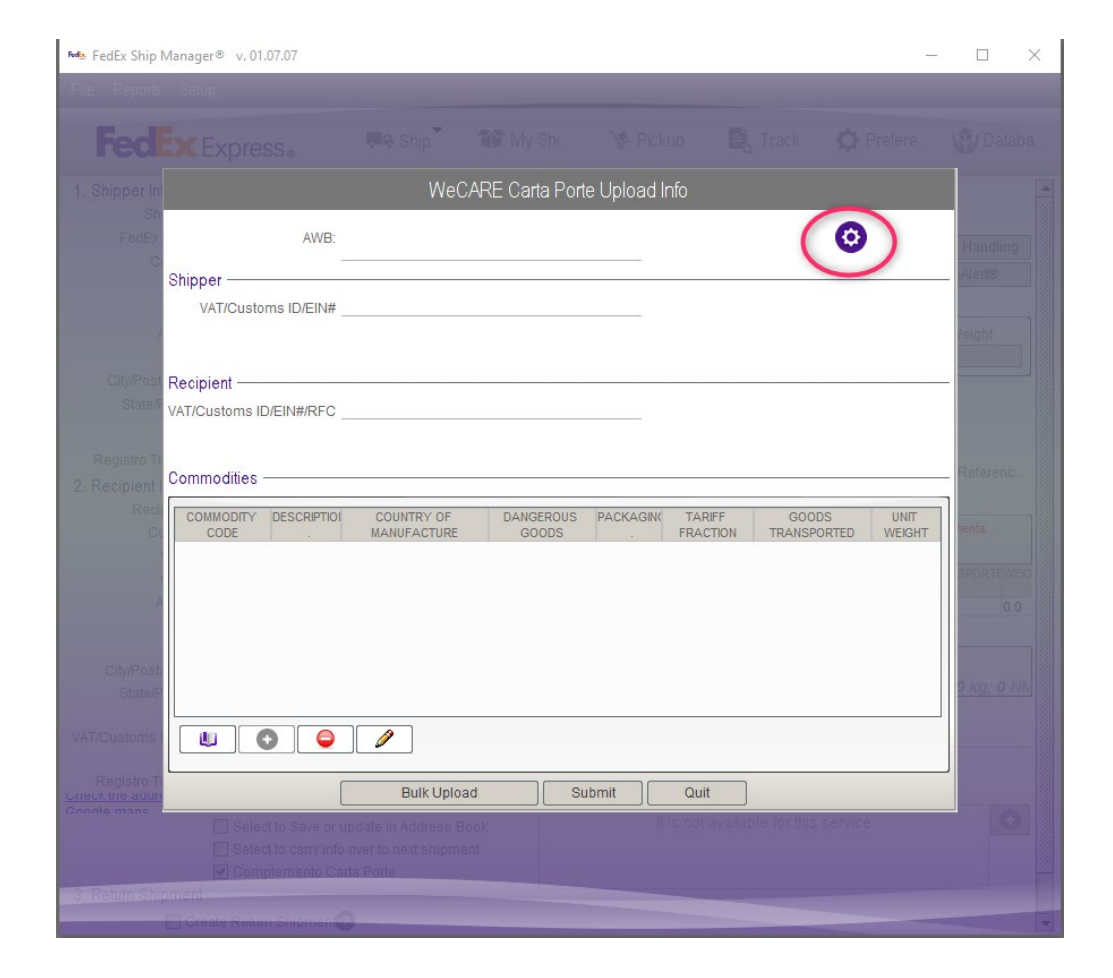
### Step 1: Open Settings

Click on the settings icon

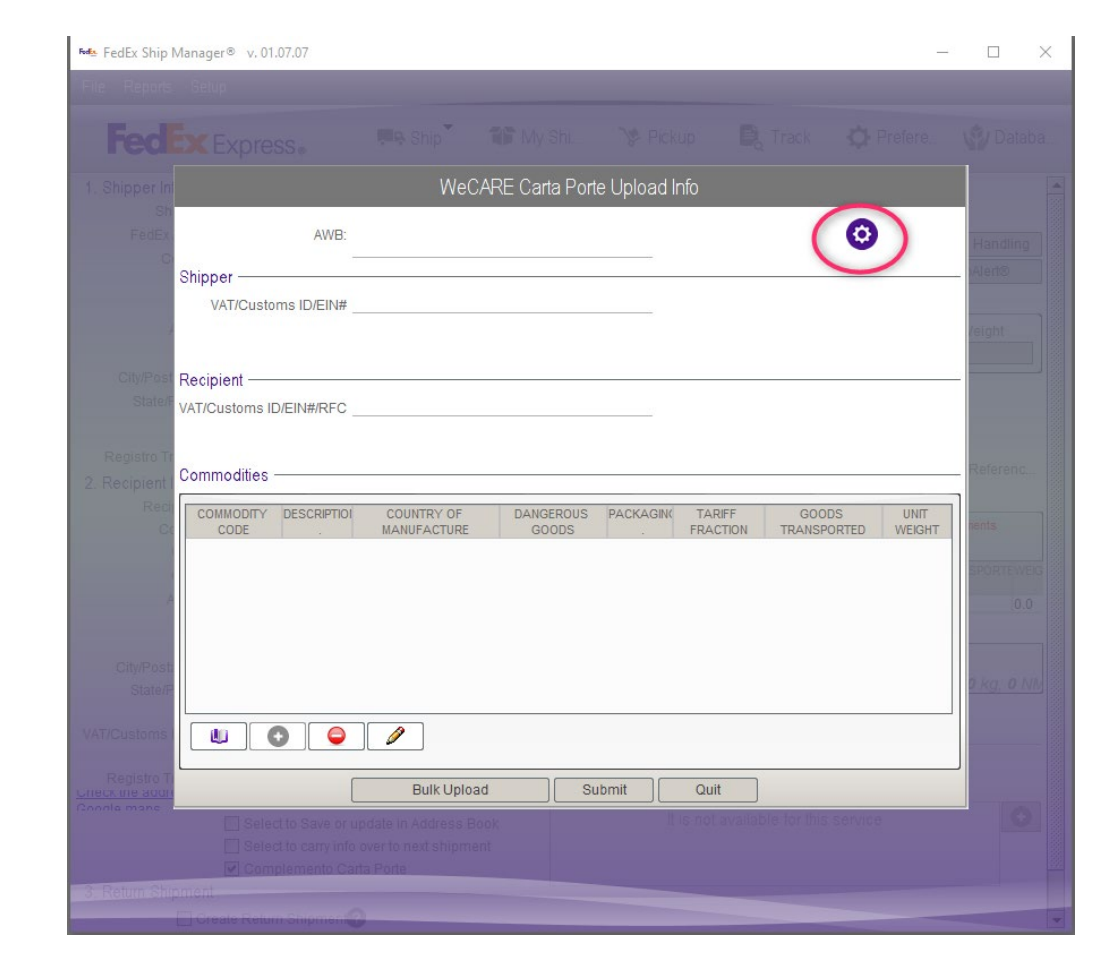

## Step 2: Settings

Click on "Set manually serve configuration" to show the text boxes.

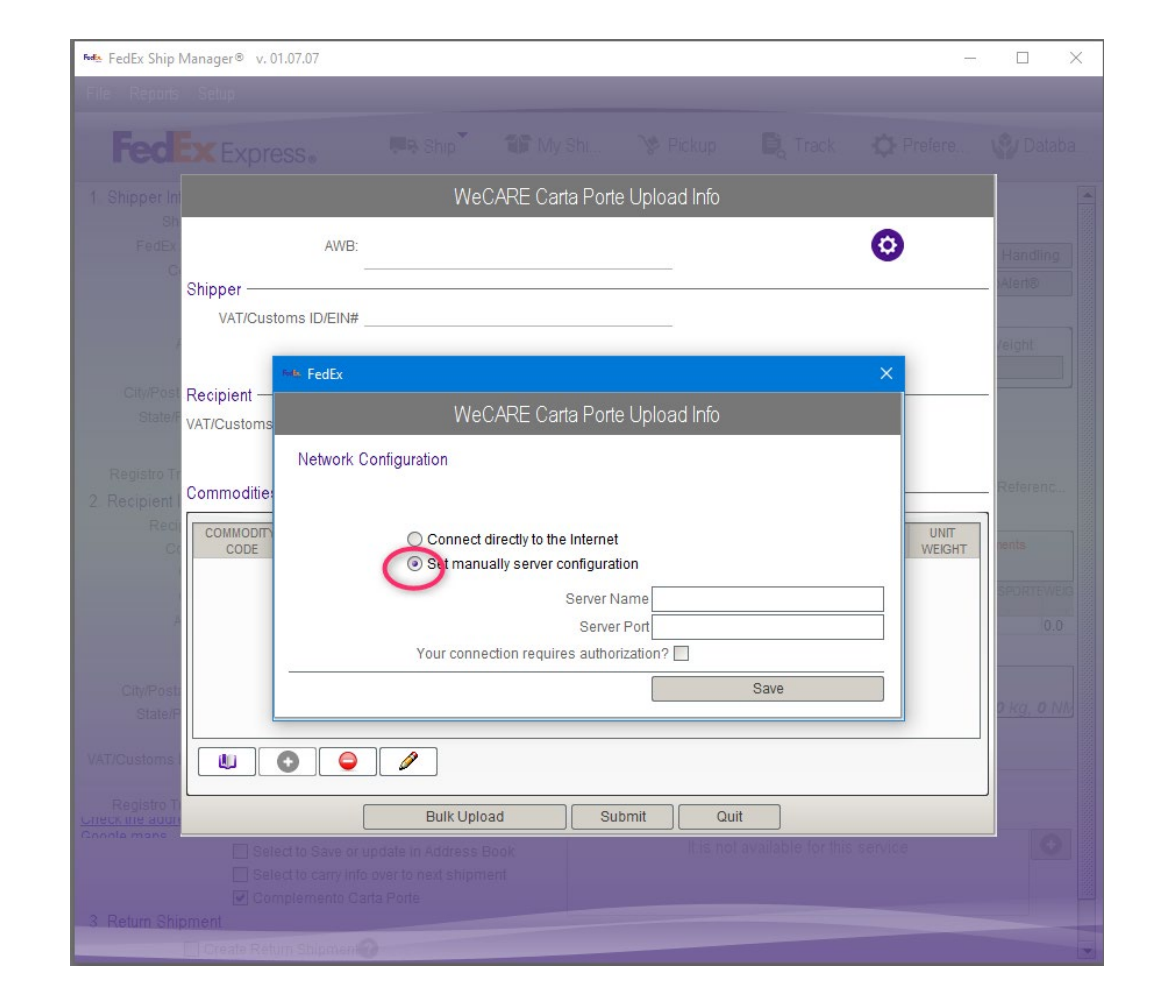

#### Step 3: Server Settings

Type Server Name and Server Port.

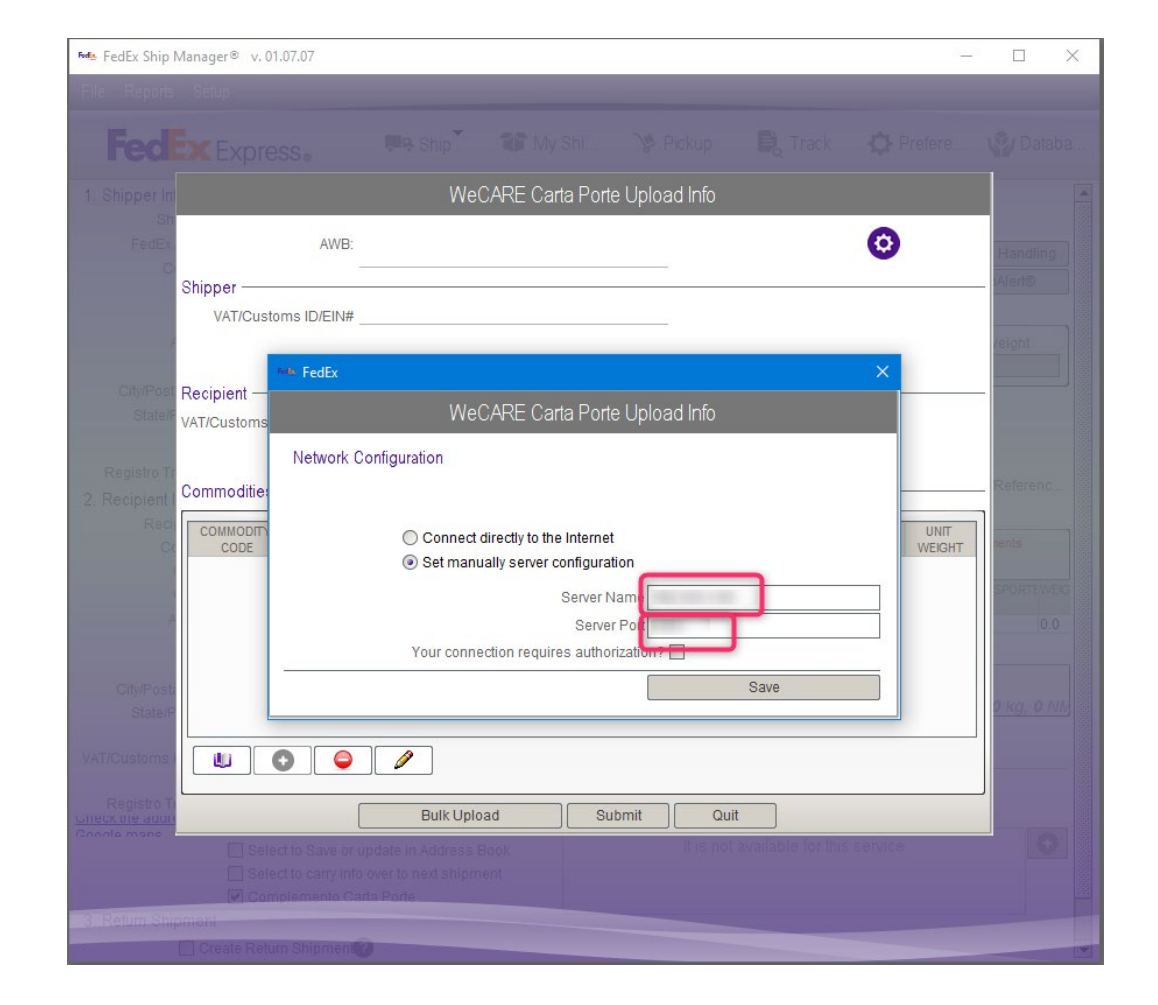

### Step 3: Server Settings

If your proxy configuration requires username and password, click on "Your connection requires authentication" checkbox to display the User and Password text boxes.

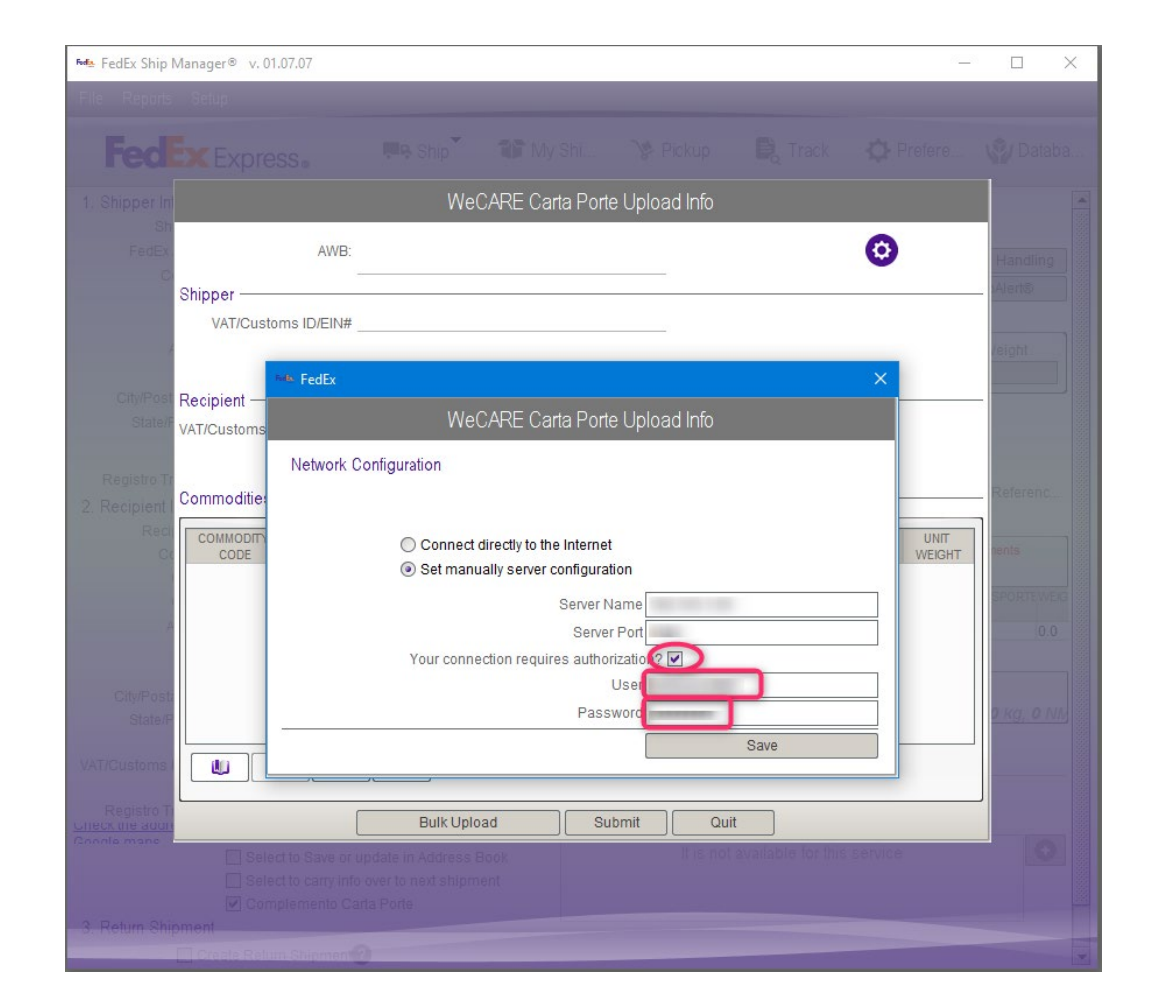

### Step 4: Save your settings

Click on "Save" to finish the setup and restart the WeCARE app.

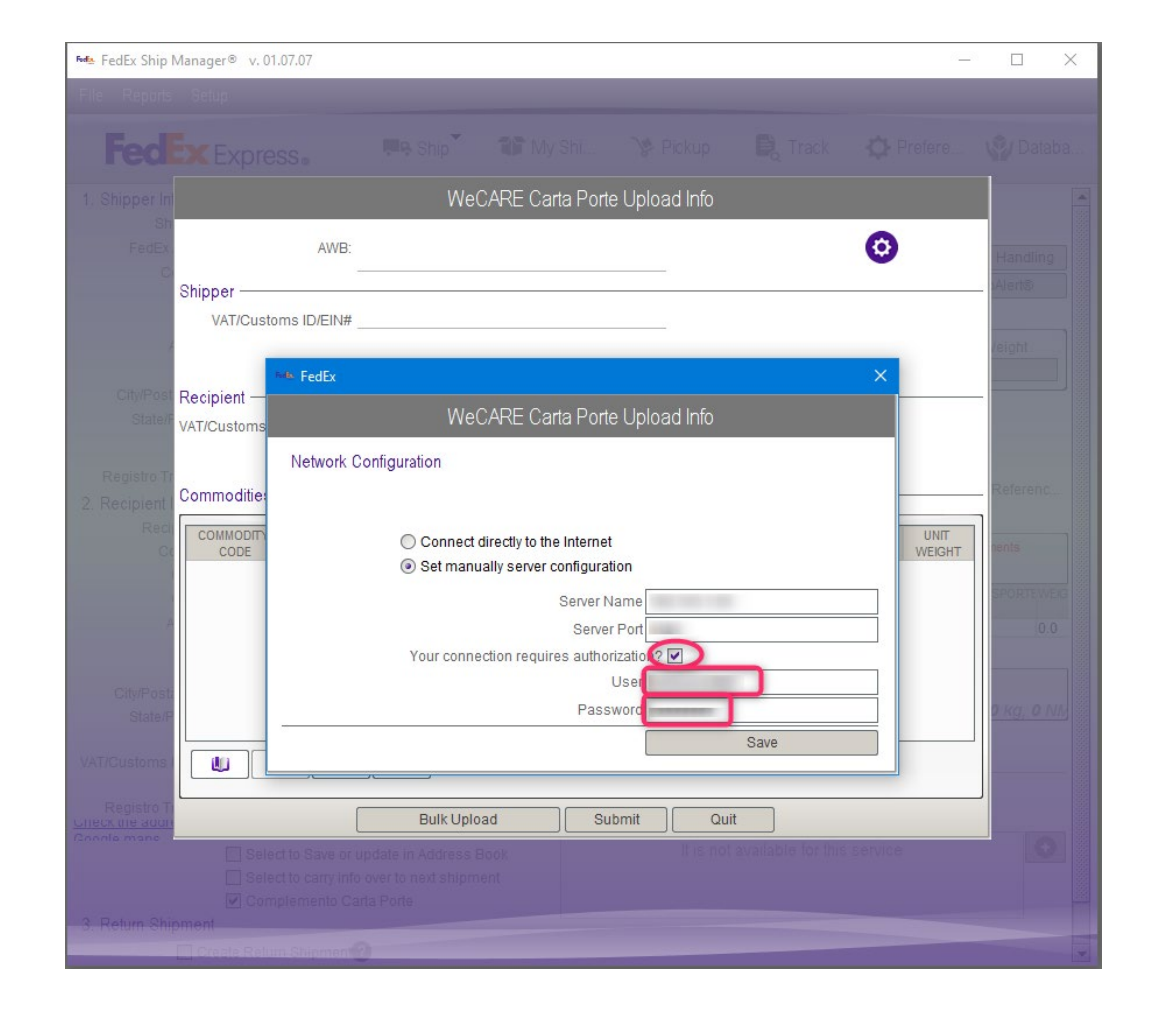

#### **Tech Customer**

### **Support Service**

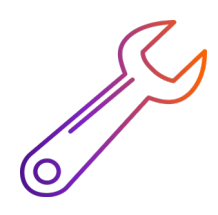

For customers in Mexico, contact the FedEx CARE API support at: **55.5228.9904**, option **Tech Support.** 

For international customers, contact your local customer technology support.

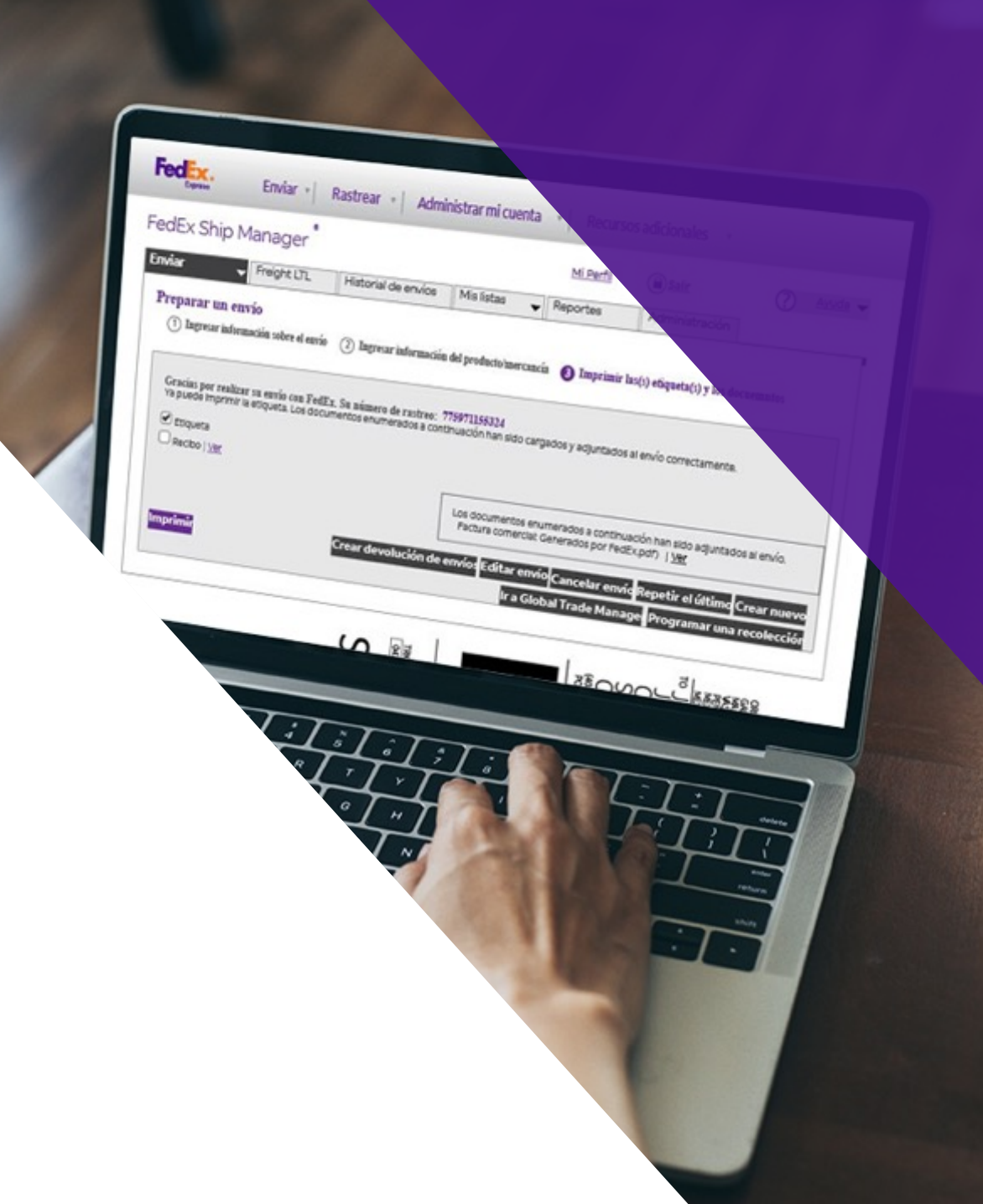

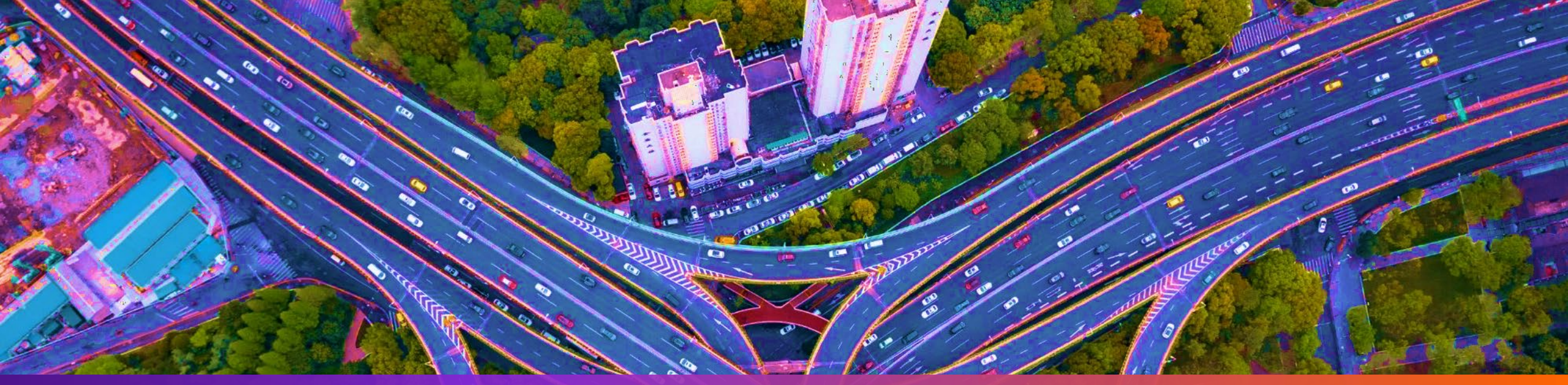

# Thank you!

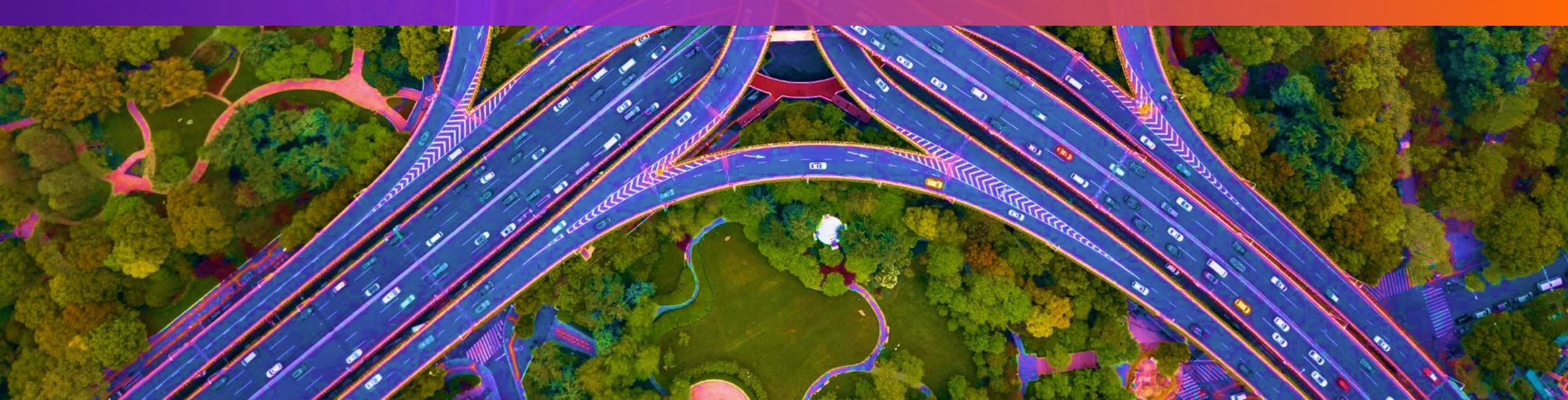